azbil

No. CP-SP-1205E

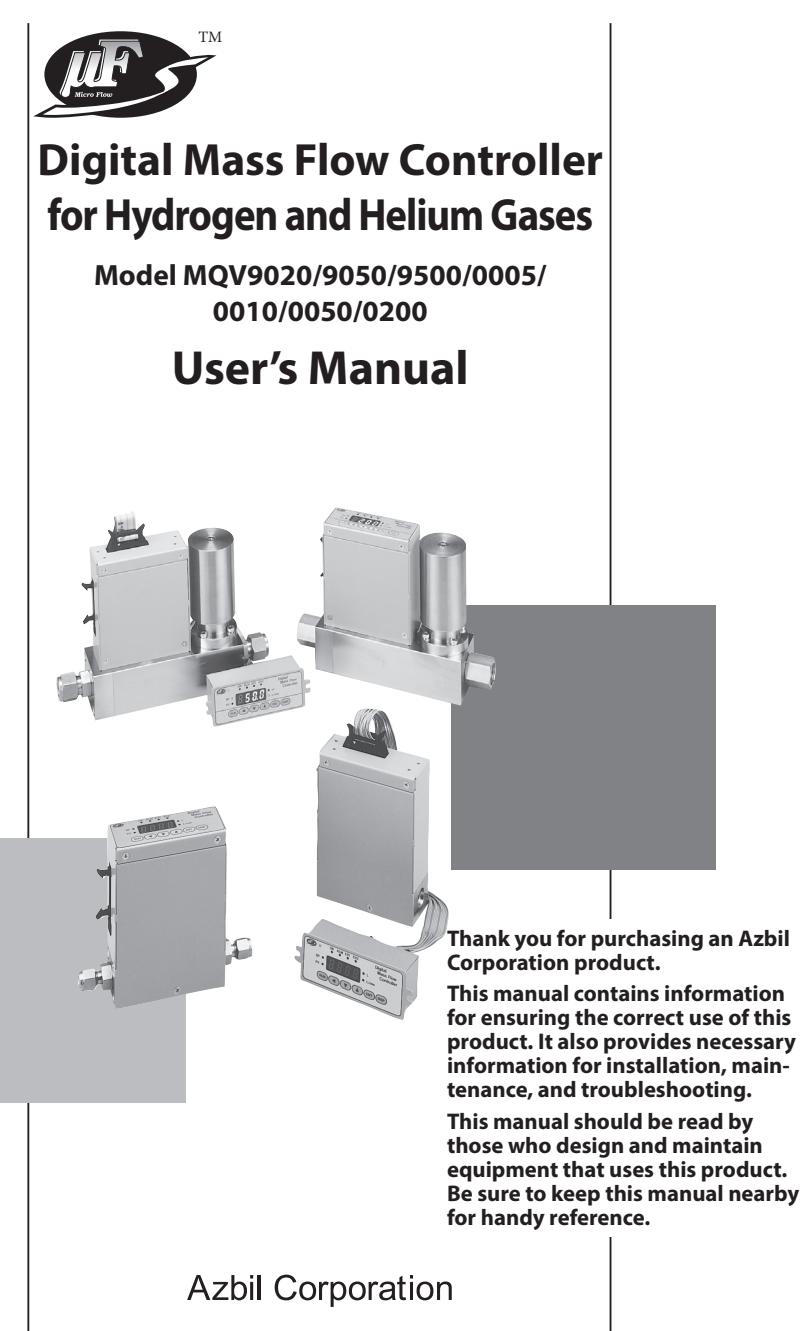

Please read "Terms and Conditions" from the following URL before ordering and use.

https://www.azbil.com/products/factory/order.html

#### NOTICE

Be sure that the user receives this manual before the product is used.

Copying or duplicating this user's manual in part or in whole is forbidden. The information and specifications in this manual are subject to change without notice.

Considerable effort has been made to ensure that this manual is free from inaccuracies and omissions. If you should find an error or omission, please contact the azbil Group.

In no event is Azbil Corporation liable to anyone for any indirect, special or consequential damages as a result of using this product.

© 2006–2022 Azbil Corporation. All Rights Reserved.

Micro Flow TM,  $\mu F^{TM}$  and  $\mu F$  sensor TM are trademarks of Azbil Corporation in Japan.

### **Conventions Used in This Manual**

The safety precautions explained in the following section aim to prevent injury to the operator and others, and to prevent property damage.

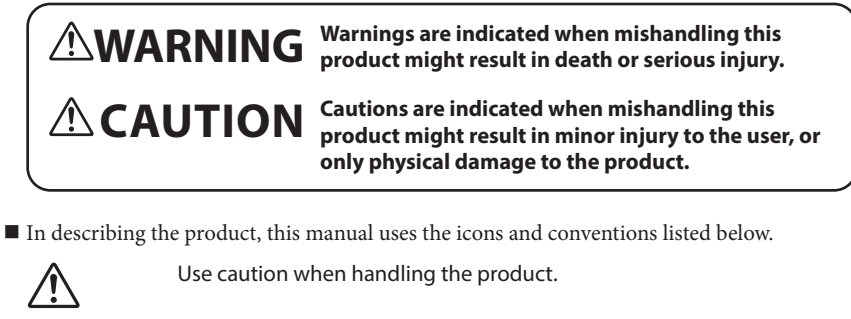

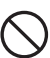

The indicated action is prohibited.

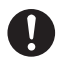

Be sure to follow the indicated instructions.

#### ! Handling Precautions

Handling Precautions indicate items that the user should pay attention to when handling this device.

- **Notes** Notes indicate information that might benefit the user.
- This indicates the item or page that the user is requested to refer to.
- (1), (2), (3): Numbers within parentheses indicate steps in a sequence or parts of an explanation.
- off This font indicates what is shown on the 7-segment display.

[OK] indicator This is an LED indicator on the display.

- [RUN] key This is an operation key.
- >>: Indicates the result of an operation or the status after the operation.

### **Safety Precautions**

# 

Never allow gases that are within explosion limits (in particular, mixed gases within explosion limits that contain hydrogen) to pass through this device. Doing so might result in an explosion accidents.

When using this device for gases that contain hydrogen, be sure to purge the device with an inert gas (such as nitrogen or argon) before use. Use without purging may cause an explosion.

# 

- Check the product connections and pipe connections for leakage before use. Also, check the connections for leakage regularly after the start of use. It is the user's responsibility to ensure that gas leaks can be reliably detected. This is especially important if a dangerous gas is used.
- If the device is used for burner air-fuel ratio control, take the necessary countermeasures with the equipment to prevent the occurrence of backfire and to avoid any influence to the device even if backfire occurs. Pressure increase or fire in the pipes caused by the backfire of the burner could damage the controller.
- This device is exclusively for hydrogen and helium gases. It cannot be used for control or measurement of gases other than hydrogen, helium, and hydrogenhelium mixtures (excluding mixed gases within explosion limits). Oxygen cannot be measured even if gas-contacting sections of this device are oil-inhibited.
- To use any gas that includes hydrogen, before use be sure to fill the flow path completely with the actual gas and check that the zero point is correct when the actual flow rate is stable at zero. If the zero point is not correct, execute flow rate zero calibration.
  - This device is set initially for hydrogen gas use at the factory. To use it for helium gas or mixed gases, change the gas type setting. The use of this device for helium or mixed gases without changing the gas type setting will result in a measurement error.

Prevent foreign matter from entering the device. If rust, water droplet, oil mist, or dust in the pipes enters the device, measurement or control error or damage might occur.

If there is a possibility of foreign matter entering the device, provide a filter, strainer or mist trap capable of eliminating foreign matter 0.1 μm or greater in diameter at the upstream. Be sure to inspect and replace the filter at regular intervals.

| <b>A</b> CAUTION                                                                                                    |
|----------------------------------------------------------------------------------------------------|
| Use the device within the operating differential pressure range. Also, do not subject it to pressure beyond the rated pressure resistance range. Doing so might damage it.                                                                                                    |
| igsim Do not subject this device to pressure above its pressure resistance. Doing so might damage it.                                                                                                    |
| <ul> <li>The valve on this device cannot completely shut a flow off. If complete shutoff is required, provide a shutoff valve separately. When the external valve is closed, it is necessary also to fully close the valve of the device using either of the following methods:</li> <li>Set the flow rate setpoint to zero.</li> <li>Make the valve operation mode to fully closed. If this valve remains in normal control status when the external shutoff valve is closed (zero flow rate), there will be an excessively large flow as soon as the external shutoff valve is opened. This excessive flow rate could activate the AL83 alarm (operated by the sensor safety circuit). If the sensor safety circuit is activated, flow rate measurement and flow control are not possible until the power is turned off and back on again.</li> </ul> |
| <b>D</b> If damage could result from the abnormal functioning of this device, include appropriate redundancy in the system design.                                                                                                    |
| <ul> <li>Before connecting pipes with Swagelok or VCR connections, check the precautions in the instruction provided by the connecting joint manufacturer.</li> <li>When separately purchasing a connecting joint, use the following made by Swagelok Co., Ltd:         <ul> <li>1/4" Swagelok:</li> <li>SS-400-1-6STSC11</li> <li>1/4" VCR:</li> <li>SS-4-VCR-1-00032SC11</li> </ul> </li> </ul>                                                                                                    |
| <b>D</b> The device is a precision instrument. Do not drop it or subject it to impact, or it might be damaged.                                                                                                    |
| When installing joints (UNF connections), secure the lower part of the main unit<br>in a vise or the like gripped between rags to protect the finished surfaces, and<br>turn the joint to tighten. The device may be damaged if the lower main unit is<br>not secured.                                                                                                    |
| D Install this device securely so that it does not come off.<br>Otherwise injury or device failure may result.                                                                                                    |
| Mount securely in order to prevent vibration. Otherwise, equipment failure could result.                                                                                                    |

| 0          | Mount the device horizontally. Do not mount it with the display facing down.<br>Doing so might cause measurement error or equipment failure.                                                                                                    |
|------------|----------------------------------------------------------------------------------------------------|
| 0          | When making the pipe connections, hold the hexagonal part of the connector section and turn the pipe to tighten. After connecting, check that there are no gas leaks.                                                                                                    |
| 0          | If using Rc connections, take care not to coat with too much sealant.<br>Foreign matter or burrs in the pipes may also cause measurement errors.                                                                                                    |
| $\bigcirc$ | Do not apply a negative voltage or a voltage exceeding 5 V to the external setup voltage input terminal. Doing so might cause malfunction or equipment failure.                                                                                                    |
| 0          | When using a relay for external contact input and/or external 3-way switching input, always use a relay designed for micro-current use (with gold contacts). Failure to do so could cause faulty contact, resulting in malfunction.                                                    |
| 0          | If there is a risk of a power surge caused by lightning, use Azbil Corporation's<br>SurgeNon to prevent possible fire or equipment failure.                                                                                                    |
| 0          | Gas type switching by external contact input, flow rate switching, and analog input/output voltage range switching by external 3-way input switching should be done only after setting the operation mode to fully closed. Switching while controlling could cause large fluctuations. |
| 0          | Be sure to check that the wiring is correct before turning the power on.<br>Incorrect wiring could cause damage or malfunction.                                                                                                    |
| $\bigcirc$ | Do not apply excessive force to cables or connectors when connector cables or the AC adapter is attached. Excessive force may damage the connectors or circuit board.                                                                                                    |
| $\bigcirc$ | Do not operate the console keys using a sharp object such as a mechanical pencil or screwdriver. Doing so might damage the console.                                                                                                    |
| 0          | When discarding the device, dispose of it as industrial waste, following local regulations.                                                                                                    |

### The Role of This Manual

A total of 2 different manuals are available for the MQV. Read them as necessary for your specific requirements. If a manual you require is not available, contact the azbil Group or its dealer.

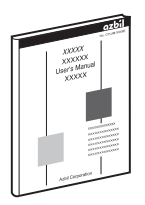

#### Digital Mass Flow Controller for Hydrogen and Helium Gases Model MQV9020/9050/9500/0005/0010/0050/0200 User's Manual Manual No. CP-SP-1205E

This manual.

Personnel who are using the MQV digital mass flow controller (for hydrogen and helium gases) for the first time or who are in charge of hardware design and/or maintenance of equipment containing the MQV should read this manual thoroughly.

This manual gives an overview of the product, describes installation, wiring, operation, maintenance, and troubleshooting, and gives hardware specifications.

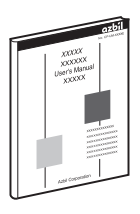

Digital Mass Flow Controller MQV9005/9020/9050/9200/ 9500/0002/0005/0010/0020/0050/0100/0200/0500 User's Manual for Communication Functions

Manual No. CP-SP-1197E

Personnel who use this device's communications functions should read this manual.

The manual gives an overview of communications, describes wiring, transmission protocols, communications data, and troubleshooting, and gives communications specifications.

### **Organization of the Manual**

This manual is organized as follows.

#### **Chapter 1. INTRODUCTION**

This chapter briefly describes this device and its features, and gives a model selection guide.

#### **Chapter 2. NAMES AND FUNCTIONS OF PARTS**

This chapter describes the names and functions of this device's parts.

#### **Chapter 3. MOUNTING AND WIRING**

This chapter describes installation, mounting, wiring and initial settings of this device.

#### **Chapter 4. BASIC OPERATION**

This chapter gives the basis of how to operate this device.

#### **Chapter 5. ADVANCED OPERATION**

This chapter describes how to set functions, parameters, device information display, and flow rate range.

#### **Chapter 6. TROUBLESHOOTING**

This chapter describes how to investigate and remedy trouble that may occur during operation of this device.

#### **Chapter 7. SPECIFICATIONS**

This chapter describes the device's specifications and external dimensions.

### Contents

| Conventions Used in This Manual<br>Safety Precautions<br>The Role of This Manual<br>Organization of the Manual<br>Contents |                                                                                |  |
|----------------------------------------------------------------------------------------------------|--------------------------------------------------------------------------------|--|
| Chapter 1.                                                                                                    | INTRODUCTION 1-1                                                               |  |
|                                                                                                    | ■ Introduction ······1-1                                                       |  |
|                                                                                                    | ■ Features ······1-1                                                           |  |
|                                                                                                    | ■ Functions ······1-2                                                          |  |
|                                                                                                    | Model selection guide ······1-7                                                |  |
|                                                                                                    | Basic operation and advanced operation ····· 1-8                               |  |
| Chapter 2.                                                                                                    | NAMES AND FUNCTIONS OF PARTS                                                   |  |
|                                                                                                    | Display 2-1                                                                    |  |
| Chapter 3.                                                                                                    | MOUNTING AND WIRING                                                            |  |
|                                                                                                    | Mounting ····································                                  |  |
|                                                                                                    | ■ Piping                                                                       |  |
|                                                                                                    | ■ Wiring                                                                       |  |
| Chapter 4.                                                                                                    | BASIC OPERATION                                                                |  |
| 4-1                                                                                                    | Switching Displays 4-1                                                         |  |
|                                                                                                    | Basic operation ·······4-1                                                     |  |
| 4-2                                                                                                    | Setting the Flow Rate                                                          |  |
|                                                                                                    | Digital flow rate setup ······4-5                                              |  |
|                                                                                                    | ■ Flow rate setup by external contact input (Advanced use) ···········4-7      |  |
|                                                                                                    | ■ Flow rate setup by external 3-way switching input (Advanced use) ······· 4-8 |  |
|                                                                                                    | Analog flow rate setup                                                         |  |
| 4-3                                                                                                    | Selecting the Operating Mode                                                   |  |
|                                                                                                    | Operating mode selection                                                       |  |
|                                                                                                    | Operating mode display                                                         |  |
| Chapter 5.                                                                                                    | ADVANCED OPERATION 5-1                                                         |  |
|                                                                                                    | Setup mode transition operation                                                |  |
| 5-1                                                                                                    | Functions                                                                      |  |
|                                                                                                    | Setup method ······5-2                                                         |  |
|                                                                                                    | Function setup items                                                           |  |

| 5-2        | Parameters                                                                      |
|------------|---------------------------------------------------------------------------------|
|            | ■ Parameter setup item list ······5-13                                          |
| 5-3        | Device Information Display                                                      |
|            | Setup method                                                                    |
|            | Device information display item                                                 |
| 5-4        | Flow Rate Range                                                                 |
|            | Setup resolution in the analog setup                                            |
| Chapter 6. | TROUBLESHOOTING 6-1                                                             |
|            | ■ Alarm code display ······6-1                                                  |
|            | <ul> <li>Troubleshooting guide</li></ul>                                        |
| Chapter 7. | SPECIFICATIONS 7-1                                                              |
|            | Individual specifications                                                       |
|            | ■ Korea Certification Mark ·······7-8                                           |
|            | Gas type and control range                                                      |
|            | China RoHS                                                                      |
|            | Relationship between differential pressure and flow rate (For                   |
|            | Hvdrogen)                                                                       |
|            | Relationship between differential pressure and flow rate (For Helium) ···· 7-11 |
|            | Optional parts (sold separately) ····································           |
|            | External dimensions                                                             |
|            |                                                                                 |

# Chapter 1. INTRODUCTION

#### Introduction

MQV high performance, digital mass flow controllers with advanced functions have been developed for the general industrial application. They feature flow rate control with high speed and wide range ability. MQV controllers integrate three component technologies: the ultra quick response  $\mu F$  (Micro Flow) thermal flow sensor, made with proprietary Azbil Corporation technology, a proportional solenoid valve, and advanced actuator control technology.

Integrating these technologies has achieved a high-speed control with low differential pressure.

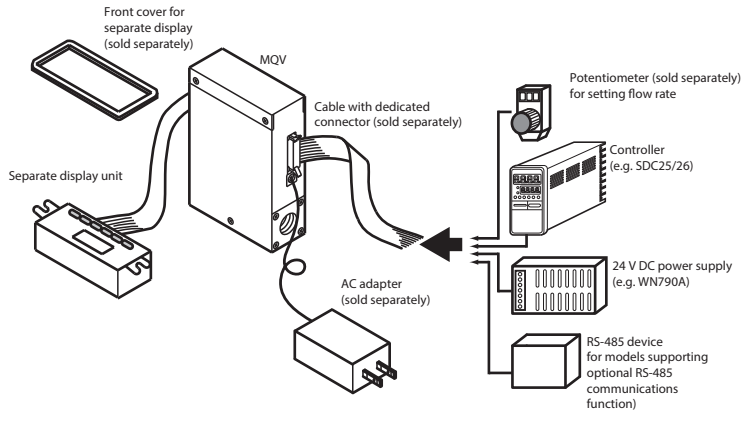

**Device Configuration** 

#### Features

 High-speed controllability Fast response of 300 ms (TYP.)\*

(500 ms for the MOV9020/9050.)

- \* Response time is the time required for the controlled flow rate to reach ±2 % of the set value, starting from the fully closed state or from when the set value is changed during control.
- Low differential pressure operation MQV controllers can operate at a low differential pressure of 50 kPa or less.
- Wide control range Wide control range of 1 to 100 % FS
- Wide product line-up

There are two types of models, those with integrated display and those with separate display. On models with separate display, the display unit can be detached to allow remote operation via the dedicated 2 m cable. • User-friendly

Runs on a general-purpose 24 V DC power supply, and the MQV's internal power circuit and input/output circuits are isolated. When multiple MQV are driven through the analog inputs and outputs, as with a PLC, they can all use a common power supply even if the PLC's analog modules are not isolated by channel. Therefore, even without individual power supplies for each device, problems with one circuit do not affect adjacent ones. Also provided is a handy AC adapter (sold separately) for easy use in the laboratory.

- Display direction can be changed (models with integrated display only) The direction of the display can be rotated 180° to match the direction of the gas flow, in case it was mounted the other way.
- Improved design (models with separate display only)
   A front cover (sold separately) hides the mounting screws of the separate display on the panel surface and improves the appearance.
- Various additional functions The functions listed below are all standard.

#### Functions

All MQV models have the functions described below. For function setup, Cr Chapter 5. ADVANCED OPERATION

- Multi-setup (function setup £ 34) Quickly switch to one of eight preset flow set value by key operation or external input. If "Switching of SP No." is set to external 3-way switching input, up to three set values can be switched.
- Gas type switching (function setup  $\zeta -i\vartheta, \zeta -2\vartheta$ ) The gas type to be used can be selected from the standard compatible gases by key operation. Additionally, two kinds of gas type settings can be changed by external contact input.
- Gas type setup (function setup (-18) The user can set gas type conversion factors for gases other than the standard compatible gases, and for mixed gases.
- Control flow rate range setting (function setup *C 2*4, *C 2*5) The control flow range can be changed to the desired range (10 to 100 % of the flow range at factory setting) in units of 1 % FS. The setup and display resolution levels can be improved by reducing the control flow range. Additionally, two kinds of control flow ranges can be switched through external contact input.

 Direct setup (function setup *C* − *∂ l*) When changing the flow set value by key input, the controlled flow rate can follow the set value while changes are being made (the flow set value can be changed quickly). This function is useful when the user frequently changes set value, for example when adjusting the flow set value during a trial run. SP ramp control (function setup ( - 27)) This function is used to set the set value change ramp amount (the rate of change per second) to a constant value for the start of control and for set value changes. With this function, the set value change ramp amount can be set more precisely than with the slow start function. Two different types of ramps can be set, and there are the following 2 control modes: • SP ramp control 1 In SP ramp-up: Ramp 1 In SP ramp-down: Ramp 2 • SP ramp control 2 In external contact OFF: Ramp 1 In external contact ON: Ramp 2 SP limit (function setup [ - 35) The lower and upper limits of the set value range can be set to desired levels. (This prevents mistaken high/low settings.) • Slow start (function setup ( - ( 7) Sudden changes in the controlled flow rate, when control is started or when the set value is changed, can be suppressed. The control speed can be changed in eight stages within a range of about 1 to 6 seconds. • Flow rate totalization (function setup  $\zeta - \partial \mathfrak{P}$  to  $\zeta - \partial \mathfrak{P}$ ) MOV9020/9050: in 1 mL units MOV9500: in 0.01 L units MOV0005: in 0.1 L units MOV0010/0050: in 1 L units MOV0200: in 0.01 m<sup>3</sup> units Integrated flow count can be up to eight digits long (to 99,999,999) for each unit. (Display alternates between first and last 4 digits.)

for each unit. (Display alternates between first and last 4 digits.) The count can be reset by key operation or external contact input. Use of external contact input makes it possible to remotely operate the start, temporary stop, and reset of totalization. When resetting the integrated count by key operation, the count restarts automatically after it has been reset. On the other hand, when resetting with the external contact input (by contact ON), the count restarts when the contact is turned OFF.

- Event lamp lighting/output (function setup  $\xi 37, \xi 38$ ) Two of the event types listed below can be selected. Output ON delay time can also be set (but delay cannot be set for totalizer pulse output).
  - Integrated flow event output (when the integrated flow event setting is exceeded.)
  - Totalized pulse output (pulse can be output for each totalizing flow display unit.)
  - OK output (the control flow rate is within the set value ± allow-able range.)
  - Flow rate upper or lower limit output (output in comparison with optional upper or lower limit flow rate set value )
  - Output mode (The four modes control / fully open / control or fully open / fully closed — can be identified and output.)
- OK lamp ON/output (function setup £ 37, £ 38) The OK lamp can be set to light when the control flow rate is within the set value ± allowable range. This function is very handy for verifying at a glance whether or not there is a proper response to a new set value after its value is changed. OK lamp output can also be used as an interlock signal for subsequent processes by assigning it to event output and including it in a sequence program.
- PV filter (function setup  $\zeta 23$ ) This function is used to average the detected instantaneous flow rates (control flow rates). It can also reduce the effect of slight pressure fluctuations.
- Control dead band setup (prevention of valve operation) (function setup  $\zeta$   $\mathcal{Z}\mathcal{P})$

This function is used to stop the valve from driving as long as the control flow rate is within the OK range. Additionally, the OK range (width of dead band) can be set to the desired level.

- Valve amperage display (function setup (-20) The electric current supplied to the valve can be displayed in units of 0.0 to 100.0 %. Additionally, use of the valve amperage alarm detection function makes it possible to detect an inlet pressure change or clogging of the piping at the outlet.
- Gas type external switching (function setup *ζ* − *l0* to *ζ* − *l2*, *ζ* − *l8*, *ζ* − *l8*, *ζ* − *l8*,

Two preset types of gases (including one with a user-determined gas type conversion factor) can be switched by external contact input.

 Control flow rate range external switching (function setup [ - 10 to [ - 12, [ - 24, [ - 25)

Two preset control flow ranges can be switched by external contact input.

- PV forced zero (function setup ζ 2<sup>Q</sup>)
   This function forcibly sets the detected instantaneous flow rate to 0 (zero) after the delay time elapses when the flow rate setpoint has been set to 0 (zero) or the valve mode has been changed to fully closed. This function makes it possible to ignore the deviation of the instantaneous flow rate zero point caused by inclination of the piping or the like.
- Flow rate display unit change (function setup  $\zeta 37$ ) This function is used to change the flow rate display unit to L/ min or mL/min of the MQV9500/0005. When multiple devices are used side-by-side, this function can make the flow rate display units uniform.
- PV display decimal point change (function setup (-38)) This function is used to shift the decimal point position of the instantaneous flow rate display one digit left or right. When multiple devices are used sideby- side, the number of digits after the decimal point of the flow rate display can be made uniform.
- Valve forcibly open or close (function setup *L O*, *L O*, *L O*, *L I*, *Q* ) This function is used to forcibly open or close the valve fully by key operation, external contact input, or external 3-way switching input.
- Automatic shut-off (function setup  $\xi (3, \xi (5))$ The valve can be shut off automatically under the following conditions:
  - (1) When the totalized flow count reaches the preset value.
  - (2) When one of the alarms, including flow rate alarms, is triggered.
- ALM (alarm) lamp ON/output/valve shut-off (function setup C 15, C - 15, C - 20)

The alarm output can be set for high and low deviations in the flow set value and instantaneous flow rate. Additionally, an alarm judgment delay time can also be set. If a flow rate alarm occurs or if an alarm occurs during self diagnosis of this controller, the valve can be forced fully closed or opened.

#### ! Handling Precautions

- The valve on this device cannot completely shut off.
- If complete shut off is required, provide a shutoff valve separately.
- Automatic reset of totalized flow at start of control function (function setup  $\zeta \mathcal{H}$ )

Start of control and reset of totalized flow count can be done simultaneously by a single action (by key or external switching input). Combining this function with the automatic shut-off function described above is handy for shutting the valve off in cases where a fixed totalized flow amount is counted repeatedly.

| • | Analog scaling (function setup <b>C - 28</b> )                    |
|---|-------------------------------------------------------------------|
|   | This function is used to optionally change the flow rate (between |
|   | 10% FS and 100 % FS) corresponding to 100 % FS analog input/      |
|   | output (5 V or 20 mA).                                            |

 Analog input (flow set value) range selection (function setup *C* - 05, *C* - 09)

In analog setup, the desired input range can be selected from those shown below either by key operation or by external 3-way switching input. When doing so, the voltage input and current input are selected automatically, as they are linked with the settings of function setup  $\zeta - \mathcal{OS}$  (analog output type selection). For example, when the voltage output (0 to 5 V or 1 to 5 V) is selected in  $\zeta - \mathcal{OS}$ , the voltage input is selected automatically. Likewise, when the current output (0 to 20 mA or 4 to 20 mA output) is selected, the current input is selected automatically.

- (1) Internal reference 0 to 5 V input\*/External reference 0 to 20 mA input
- (2) External reference 0 to 5 V input/External reference 0 to 20 mA input
- (3) External reference 1 to 5 V input/External reference 4 to 20 mA input \*0–5 V internal-reference is used when the 5 V output terminal (pin No. 20) of this controller is used as the reference.
- Analog output type/range selection (function setup *C OS*, *C OS*) Output can be set either to instantaneous flow rate (PV) or flow set value (SP). Furthermore, a voltage/current output range can be selected from (1) to (4) shown below by key operation. Additionally, (1)/(2) or (3)/(4) can be changed through the external 3-way switching input. (Combinations are switched because of linkage with the analog input range selection.)

Instantaneous flow rate (PV) output Flow set value (SP) output

- (1) 0 to 5 V output
- (1) 0 to 5 V output(2) 1 to 5 V output
- (3) 0 to 20 mA output
- (4) 4 to 20 mA output
- (2) 1 to 5 V output
- (3) 0 to 20 mA output
- (4) 4 to 20 mA output

#### Model selection guide

#### • MQV9020/9050

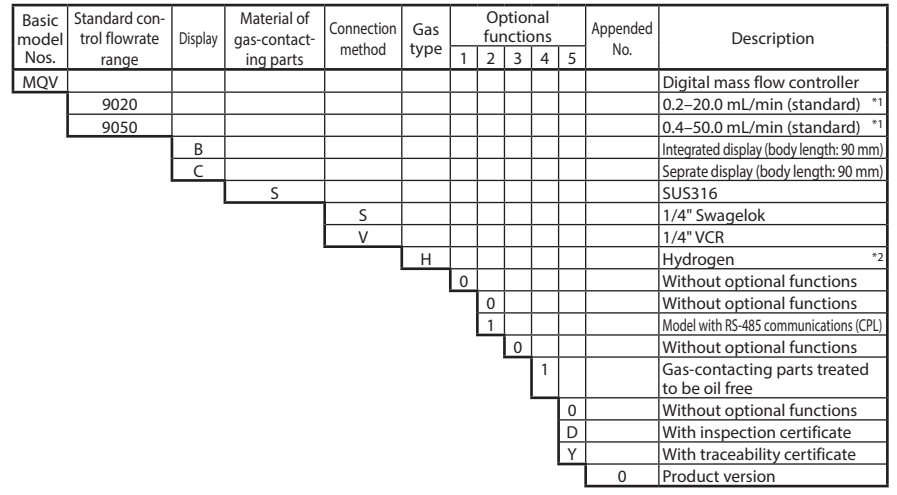

#### • MQV9500/0005/0010/0050/0200

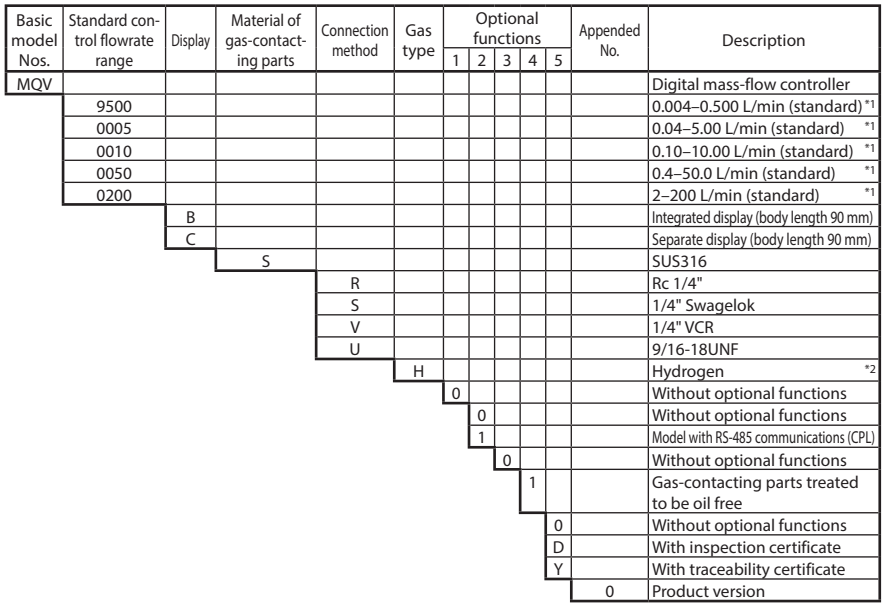

- Notes: \*1. The unit L/min (standard) indicates the volumetric flow rate per minute converted to 20 °C, 101.325 kPa (one atmosphere). The reference temperature can also be changed to 0 °C, 25 °C and 35 °C.
  - \*2. This device is set initially for hydrogen gas use at the factory. It can be used for helium gas by changing the gas type setting.

#### Basic operation and advanced operation

This device provides two kinds of operations, basic operation and advanced operation. Basic operation is the state of the device during normal use. In basic operation, the contents of the 7-segment display can be changed to show instantaneous flow rate, flow set value, totalized flow value, or amperage to the valve in normal operation mode. Also, how to set the flow set value is described in the basic operation part.

Advanced operation is for selecting various functions or setting parameters of the device. When the device is used with the factory settings, no setup operation is needed. However, to change the gas type, set a range, set an external contact input, set upper and lower alarm limits, or set communication conditions (for models with communication functions), it is necessary to configure various settings using advanced operation. The diagram below gives an outline of operation flow. Basic and advanced operation are described in Chapters 4 and 5, respectively.

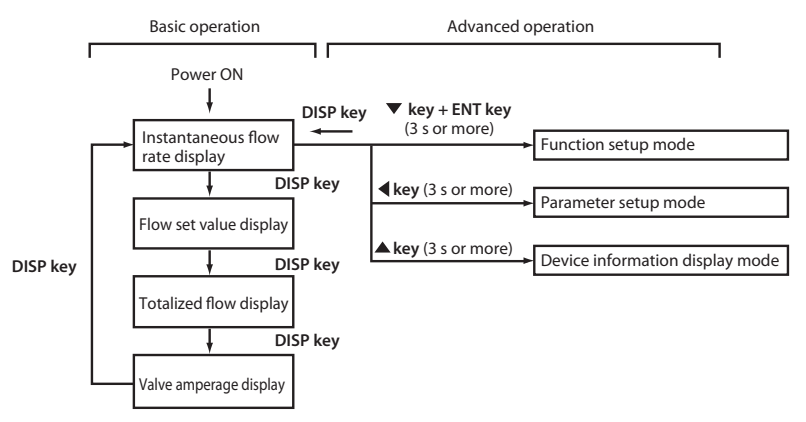

## Chapter 2. NAMES AND FUNCTIONS OF PARTS

Display

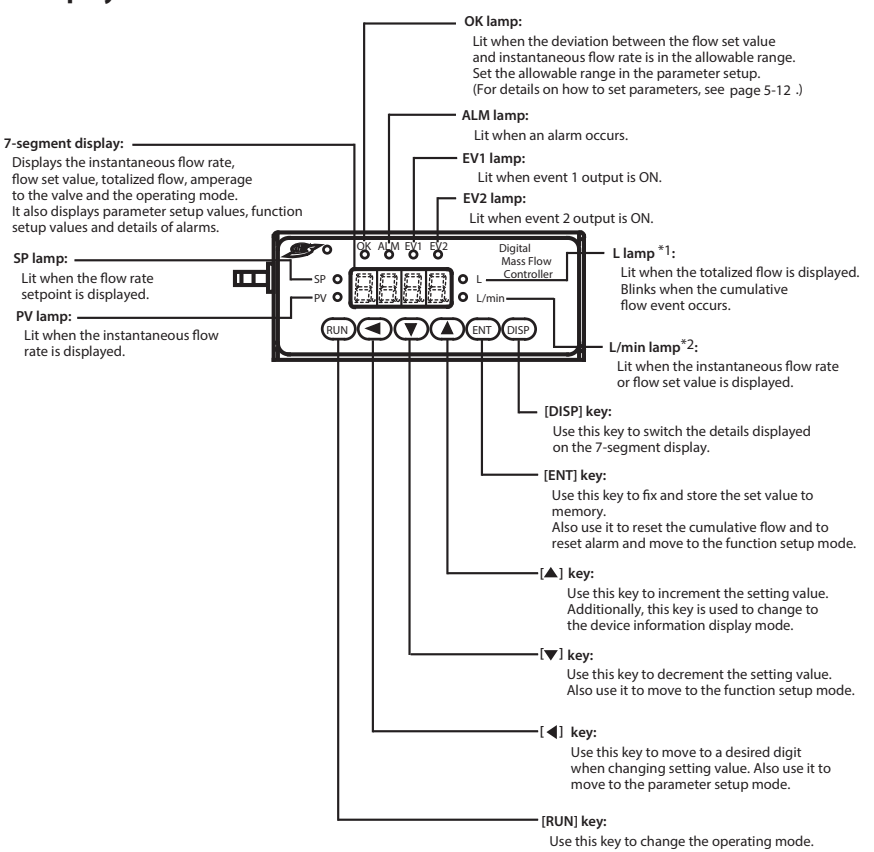

\*1 This lamp is used for mL or m<sup>3</sup> instead of L on some models.

\*2 This lamp is used for mL/min instead of L/min on some models.

#### 📖 Note

- Technical terms used in this manual are defined as follows:
  - SP (setpoint): The flow set value (or flow rate set point)
  - PV (process variable): Instantaneous flow rate (or controlled flow rate)
  - Operating mode: One of 3 modes (valve fully closed/valve control/

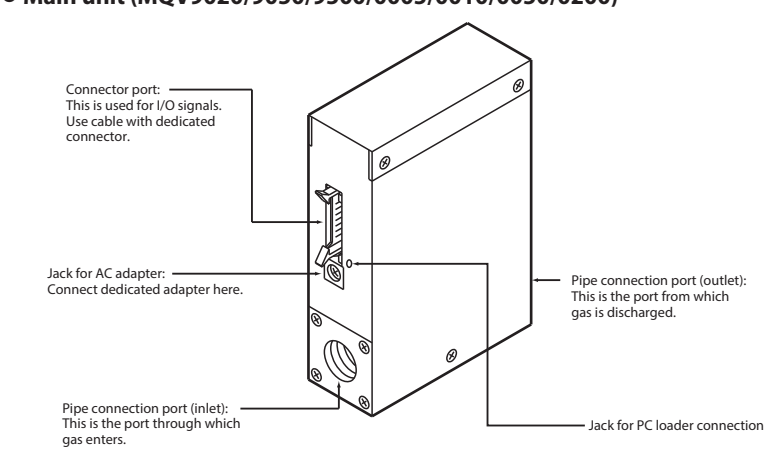

#### • Main unit (MQV9020/9050/9500/0005/0010/0050/0200)

# Chapter 3. MOUNTING AND WIRING

# 

Never allow gases that are within explosion limits (in particular, mixed gases within explosion limits that contain hydrogen) to pass through this device. Doing so might result in an explosion accidents.

0

When using this device for gases that contain hydrogen, be sure to purge the device with an inert gas (such as nitrogen or argon) before use. Use without purging may cause an explosion.

#### Check the product connections and pipe connections for leakage before use. Also, check the connections for leakage regularly after the start of use. It is the user's responsibility to ensure that gas leaks can be reliably detected. This is especially important if a dangerous gas is used. Prevent foreign matter from entering the device. If rust, water droplet, oil mist, or dust in the pipes enters the device, measurement or control error or damage might occur. If there is a possibility of foreign matter entering the device, provide a filter, strainer or mist trap capable of eliminating foreign matter 0.1 µm or greater in diameter at the upstream. Be sure to inspect and replace the filter at regular intervals. This device is exclusively for hydrogen and helium gases. It cannot be used for control or measurement of gases other than hydrogen, helium, and hydrogen-helium mixtures (excluding mixed gases within explosion limits). Oxygen cannot be measured even if gascontacting sections of this device are oil-inhibited. This device is set initially for hydrogen gas use at the factory. To use it for helium gas or mixed gases, change the gas type setting. The use of this device for helium or mixed gases without changing the gas type setting will result in a measurement error. Use the device within the operating differential pressure range. Also, do not subject it to pressure beyond the rated pressure resistance range. Doing so might damage it. The valve on this device cannot completely shut a flow off. If complete shutoff is required, provide a shutoff valve separately. When the external valve is closed, it is necessary also to fully close the valve of the device using either of the following methods: Set the flow rate setpoint to zero. Make the valve operation mode to fully closed. If this valve remains in normal control status when the external shutoff valve is closed (zero flow rate), there will be an excessively large flow as soon as the external shutoff value is opened. This excessive flow rate could activate the $\Re_L^2 \Im_L^2$ alarm (operated by the sensor safety circuit). If the sensor safety circuit is activated, flow rate measurement and flow control are not possible until the power is turned off and back on again.

# 

 Before connecting pipes with Swagelok or VCR connections, check the precautions in the instruction provided by the connecting joint manufacturer.

 When purchasing a connecting joint, use the following made by Swagelok Co., Ltd:

 1/4" Swagelok:
 SS-400-1-6STSC11

 1/4" VCR:
 SS-4-VCR-1-00032SC11

The device is a precision instrument. Do not drop it or subject it to impact, or it might be damaged.

#### Mounting

#### Installation locations

Avoid mounting the device in the following locations:

- · Locations subject to high and low temperature and humidity
- Locations whose atmospheres contain large amounts of dirt and dust, salt, conductive substances such as iron powder, water droplet, oil mist or organic solvents
- · Locations subject to direct sunlight and rain
- · Locations directly subject to mechanical vibration or shock
- · Locations close to sources of electrical noise
- · Locations where strong magnetic or electrical fields are generated

#### **!** Handling Precautions

• The valve of this device cannot completely shut a flow off. If complete shutoff is required, provide a shutoff valve separately.

#### • Changing the display direction (models with integrated display only)

The display can be turned 180°, in case the controller has been mounted with the display upside-down.

- Procedure
  - (1) Turn the power OFF.
  - (2) Remove the four screws holding the display.

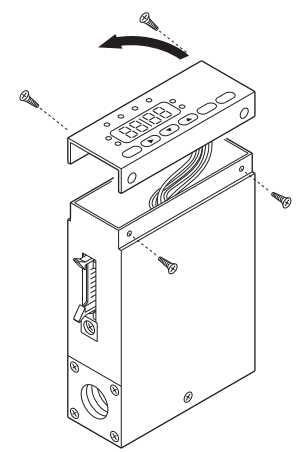

(3) Lift up the display from the main unit, and turn it 180° counterclockwise.

- (4) Put the display back on the main unit, and fasten with the four screws taken off in step (2).
- (5) To return the display to its original position on the main unit, turn it 180° clockwise.

- Before changing the display direction, be sure to turn the power OFF.
- Prevent foreign objects from falling inside the main unit when the display is taken off. Failure to do so might cause trouble or malfunction.
- Do not remove the connectors used inside the main unit.

#### • Installing joints (UNF connections)

### 

When installing joints (UNF connections), secure the lower part of the main unit in a vise or the like gripped between rags to protect the finished surfaces, and turn the joint to tighten. The device may be damaged if the lower main unit is not secured.

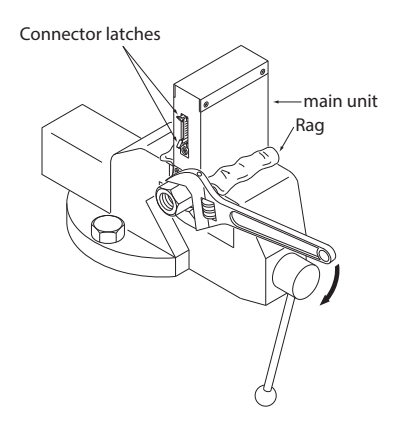

#### ! Handling Precautions

• Do not hold the top part of the main unit with your hand. Doing so might deform the case.

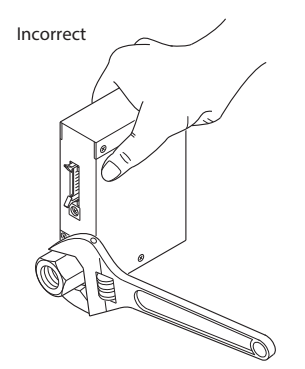

• Take special care not to damage the connector latches.

#### Installation procedure

### 

Install this device securely so that it does not come off. Otherwise injury or device failure may result.

0

Mount securely in order to prevent vibration. Otherwise, equipment failure could result.

Mount the device horizontally. Do not mount it with the display facing down. Doing so might cause measurement error or equipment failure.

• MQV9020/9050/9500/0005/0010/0050/0200

Install the device with two M4 screws using the mounting holes on the base of the device. Unit: mm

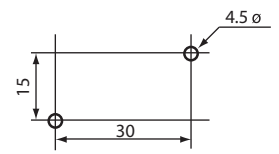

#### • Installing the separate display unit

For models with a separate display

(1) Make mounting holes in the panel according to the panel cutout dimensions. Unit: mm

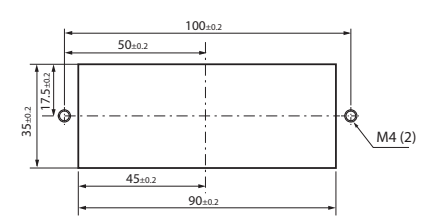

Panel cutout dimensions

(2) Mount the display and secure it by tightening the screws.

#### • Installing the front cover for the separate display unit

For models with a separate display, a front cover (decorative frame) can be mounted. Use of this cover makes it possible to hide the mounting screws, improving the appearance.

Items needed for installation

- Front cover (81446858-001), 1 set
- Phillips screwdriver

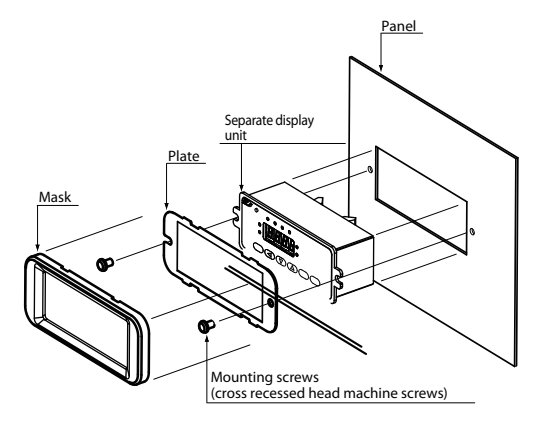

#### 📖 Note

• The front cover set includes one mask, one plate, and two mounting screws.

#### Procedure

- (1) As shown in the figure, put the plate over the display panel, and then secure it to the display by tightening the screws.
- (2) Fit the mask onto the display to mount it.

#### Piping

### 

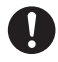

Mount the device horizontally. However, do not mount it with the display facing down.

Doing so might cause measurement error or equipment failure.

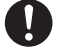

When making the pipe connections, hold the hexagonal part of the connector section and turn the pipe to tighten. After connecting, check that there are no gas leaks.

0

If using Rc connections, take care not to coat with too much sealant. Foreign matter or burrs in the pipes may also cause measurement errors.

#### **!** Handling Precautions

• Make sure that the gas flows into the device in the direction indicated by the FLOW arrow on the main unit. Otherwise, the flow rate cannot be controlled correctly.

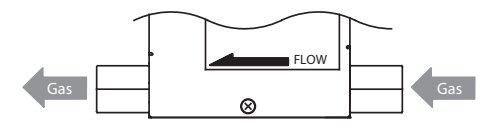

- Do not touch the pipe sections of a controller treated to be oilfree with your bare hands. Doing so will degrade the oil-free treatment.
- Do not hold the top part of the main unit with your hand when connecting piping. Doing so might deform the case.

#### Coating sealant (Rc connection)

#### **!** Handling Precautions

• Coat with an appropriate amount of sealant. Do not coat the top two threads. Remove any dirt or burrs from inside the pipes.

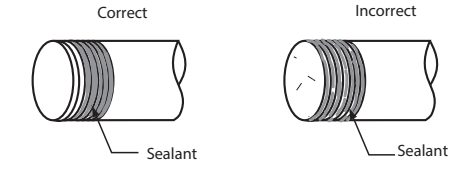

#### Wiring

|--|

Do not apply a negative voltage or a voltage exceeding 5V to the external setup voltage input terminal. Doing so might cause malfunction or equipment failure.

When using a relay for external contact input and/or external 3-way switching input, always use a relay designed for micro-current use (with gold contacts). Failure to do so could cause faulty contact, resulting in malfunction.

If there is a risk of a power surge caused by lightning, use Azbil Corporation's SurgeNon to prevent possible fire or equipment failure.

Gas type switching by external contact input, flow rate switching, and analog input/output voltage range switching by external 3-way input switching should be done only after setting the operation mode to fully closed. Switching while controlling could cause large fluctuations.

Be sure to check that the wiring is correct before turning the power on. Incorrect wiring could cause damage or malfunction.

Do not apply excessive force to cables or connectors when connector cables or the AC adapter is attached. Excessive force may damage the connectors or circuit board.

#### Connector pin layout

20

2

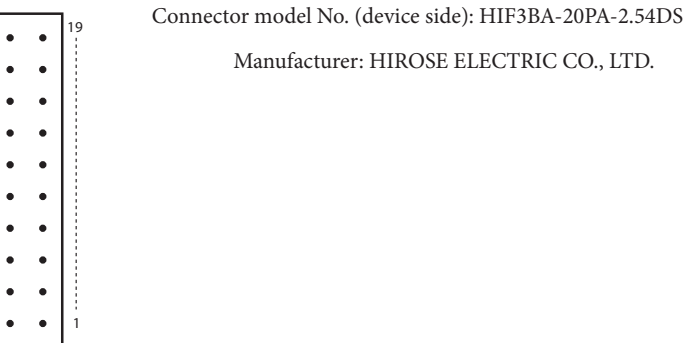

Manufacturer: HIROSE ELECTRIC CO., LTD.

View from connector insertion side

#### • Table of compatible connectors (all made by HIROSE ELECTRIC CO., LTD.)

| Connector type     | Compatible connec-<br>tor model No. | Compatible contact<br>model No. | Compatible wire          |
|--------------------|-------------------------------------|---------------------------------|--------------------------|
| Contact crimp type | HIF3BA-20D-2.54C                    | HIF3-2226SCC                    | AWG#22 to #26            |
|                    |                                     |                                 | (single wire allowed)    |
| Cable clamp type   | HIF3BA-20D-2.54R                    | Not required                    | AWG#28 (flat cable only) |

#### Connector signal names

| Pin No. | Signal name      | Description                                                    | Notes                                              |  |
|---------|------------------|----------------------------------------------------------------|----------------------------------------------------|--|
| 20      | +5 V (5 mA max.) | 5 V DC reference voltage output                                | 5 mA max.                                          |  |
| 19      | FLOW OUT         | Instantaneous flow rate (PV) or flow rate setpoint (SP) output | 0 to 5 V/1 to 5 V/0 to 20 mA/ 4<br>to 20 mA output |  |
| 18      | A.GND            | Analog ground                                                  | Analog signal common                               |  |
| 17      | FLOW SP INPUT    | Setpoint flow rate (SP) voltage<br>input                       | 0 to 5 V/1 to 5 V/0 to 20 mA/ 4<br>to 20 mA input  |  |
| 16      | MODE INPUT       | External 3-way switching input                                 | 3-way switching input<br>(OPEN/GND/5 V)            |  |
| 15      | DI3              | External contact input 3                                       | 2-way switching input                              |  |
| 14      | DI2              | External contact input 2                                       | (OPEN/GND)                                         |  |
| 13      | DI1              | External contact input 1                                       |                                                    |  |
| 12      | EV2 OUT          | Event output 2                                                 | Open collector non-insulated                       |  |
| 11      | EV1 OUT          | Event output 1                                                 | output                                             |  |
| 10      | ALM OUT          | Alarm output                                                   |                                                    |  |
| 9       | D.GND            | Digital ground                                                 | Digital signal common                              |  |
| 8       | DB               | RS-485 communications DB                                       | Do not connect on models                           |  |
| 7       | DA               | RS-485 communications DA                                       | without the communications function.               |  |
| 6       | D.GND            | Digital ground                                                 | Digital signal common                              |  |
| 5       | TEST             | For test                                                       | Do not use.                                        |  |
| 4       | POWER GND        | Power supply ground                                            | Connect two wires each in                          |  |
| 3       | POWER GND        | Power supply ground                                            | parallel to the power sup-                         |  |
| 2       | POWER (24 V)     | Power supply + (24 V DC)                                       | ply to reduce voltage drop                         |  |
| 1       | POWER (24 V)     | Power supply + (24 V DC)                                       | caused by wiring resistance.                       |  |

#### Wiring

• Power supply

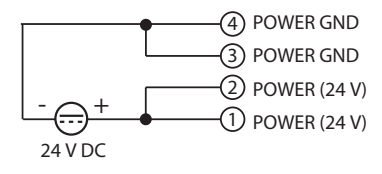

• RS-485 communications (for models with optional RS-485 only)

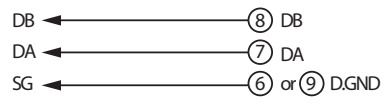

#### 📖 Note

• For details on the connection method of RS-485 communication, please refer to *Digital Mass Flow Controller Model MQV9005/9020/9* 050/9200/9500/0002/0010/0020/0050/0100/0200/0500 User's Manual for Communication Functions (CP- SP-1197E).

Alarm output/event output

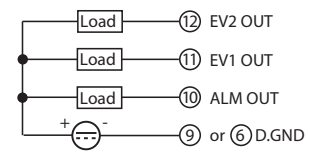

#### **!** Handling Precautions

- Take special care that the event and alarm outputs do not exceed the output rating of the device. Additionally, when driving a relay, use an appropriate coil surge absorption diode built-in relay. Failure to do so might cause the device to malfunction.
- External contact input

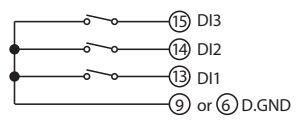

#### **!** Handling Precautions

- When switching by relay contact, use an appropriate relay intended for micro-current use (with gold contacts). Failure to do so could cause faulty contact, resulting in malfunction.
- Analog I/O

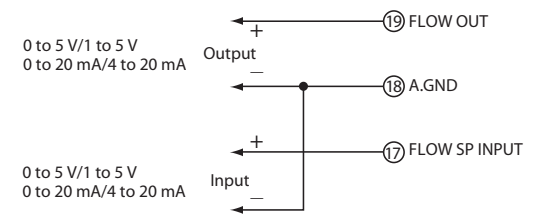

• When using potentiometer (0 to 5 V)

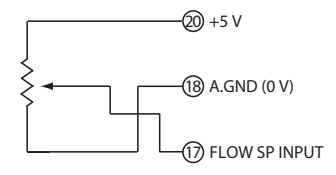

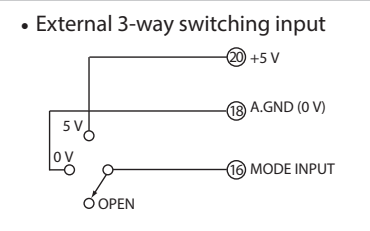

#### **!** Handling Precautions

• When switching by relay, use an appropriate relay intended for microcurrent use (with gold contacts). Failure to do so could cause faulty contact, resulting in malfunction.

| Input state of pin No.16<br>Assigned function |        | OPEN                                                                         | 0 V                                                | 5 V                                                |
|-----------------------------------------------|--------|------------------------------------------------------------------------------|----------------------------------------------------|----------------------------------------------------|
| Switching of operating                        | mode 1 | Control                                                                      | Fully closed                                       | Fully open                                         |
| Switching of operating mode 2                 |        | Fully closed                                                                 | Control                                            | Fully open                                         |
| Switching of SP No.                           |        | SP-0                                                                         | SP-1                                               | SP-2                                               |
| Switching of totalizing<br>operation          |        | Continue counting                                                            | Reset                                              | Stop counting                                      |
| Switching of analog<br>I/O voltage range      | Input  | Internal<br>reference*<br>0 to 5 V or<br>external<br>reference<br>0 to 20 mA | External<br>reference<br>0 to 5 V or<br>0 to 20 mA | External<br>reference<br>1 to 5 V or<br>4 to 20 mA |
|                                               | Output | 0 to 5 V/0 to 20 mA                                                          | 0 to 5 V/0 to 20 mA                                | 1 to 5 V/4 to 20 mA                                |

Operation of external 3-way switching input

\* "Internal reference" refers to the use of the 5 V DC reference voltage pin (No. 20) on this device, and is used when the setting value is set by an externally connected potentiometer.

#### 鼲 Note

• For details on how to assign external 3-way switching input functions, C Chapter 5. ADVANCED OPERATION

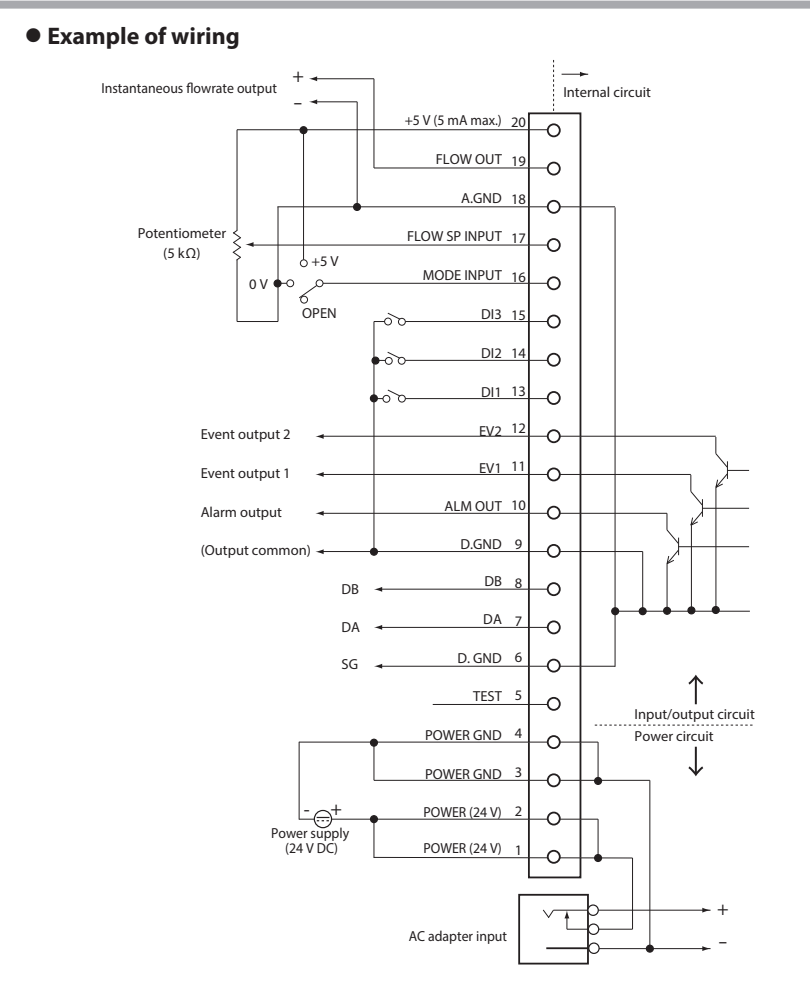

- Do not input any signal to pin No. 5.
- The power circuit is isolated from the input/output circuit inside this device.
- Even though the analog GND and digital GND are connected internally, always carry out the grounding wiring individually.
- When the AC adapter plug is inserted into the AC adapter power supply terminal, the power supply changes from the DC power supply to the AC adapter.

#### Connector terminal block

Sometimes two or more connections must be made to the same pin during wiring. In this case, use a connector terminal block. If you need a 20-core cable for the connectors on the device and connector terminal block, contact the azbil Group or your dealer.

#### 📖 Note

 Recommended connector terminal block Manufacturer: Toyo Giken

Model:

PCN-1H-20 Mounting connector HIROSE ELECTRIC CO., LTD., HIF3BA-20PA-2.54DSA Compatible connector (other side) HIROSE ELECTRIC CO., LTD., HIF3BA-20D-2.54R

This terminal block can be mounted directly on a DIN rail. The following table shows the correspondence between connector pin Nos. and terminal block Nos:

- For details regarding the cable with connector on both ends, contact the azbil Group.(The optional 81446681-001 and 81446951-001 connectors cannot be used to connect to the connector terminal block.)
- The specifications of the recommended connector terminal block are subject to change. Contact the manufacturer before-hand for details.

| Pin No. | Terminal block No. |
|---------|--------------------|
| 20      | B-10               |
| 19      | A-10               |
| 18      | B-9                |
| 17      | A-9                |
| 16      | B-8                |
| 15      | A-8                |
| 14      | B-7                |
| 13      | A-7                |
| 12      | B-6                |
| 11      | A-6                |
| 10      | B-5                |
| 9       | A-5                |
| 8       | B-4                |
| 7       | A-4                |
| 6       | B-3                |
| 5       | A-3                |
| 4       | B-2                |
| 3       | A-2                |
| 2       | B-1                |
| 1       | A-1                |

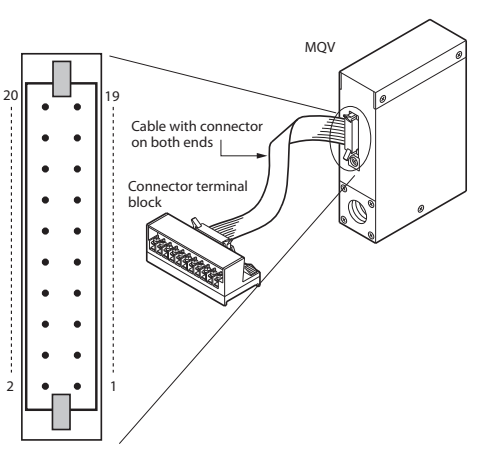

### Chapter 4. BASIC OPERATION

### 4 - 1 Switching Displays

# 

Do not operate the console keys using a sharp object such as a mechanical pencil or screwdriver. Doing so might damage the console.

#### Basic operation

Basic operation is used to change the display to instantaneous flow rate (PV), flow set value (SP), totalized flow value, or valve amperage.

Normally, when the power is turned ON, the instantaneous flow rate is displayed in basic operation mode. When this is the case, operating the [DISP] key changes the contents of the 7-segment display as described below.

Power ON Instantaneous flow rate display (PV and L/min lamps lit) JDISP key Totalized flow display (SP and L/min lamps lit) JDISP key Totalized flow display (L lamp lit) JDISP key Valve amperage display (SP, PV, L, and L/min lamps go out) DISP key

#### ! Handling Precautions

- If there is no operator input for approximately 10 seconds while the flow set value is being displayed, the display automatically reverts to the instantaneous flow rate display.
- The "L" lamp is labeled "mL" on the MQV9020/9050 or "m<sup>3</sup>" on the MQV0200. The "L/min" lamp is labeled "mL/min" on the MQV9020/9050.

#### Indicating instantaneous flow rate (PV display)

When the power is turned ON, the PV and L/min lamps light, and the instantaneous flow rate is indicated on the display.

- When the operating mode is set to fully closed, and the flow rate is zero, and when the operating mode is switched to the control mode or fully open mode, the operating mode (oFF/ on/FULL) is displayed for about one second.
- When an alarm occurs, the alarm code and the PV are displayed alternately.

#### • Indicating the flow set value (SP display)

If [DISP] key is pressed while the instantaneous flow rate is displayed, the PV lamp goes out, the SP lamp lights and the flow set value (SP) is indicated on the display.

#### **!** Handling Precautions

- If the SP value is not changed for about 10 seconds while the flow set value is displayed, the instantaneous flow rate is redisplayed automatically. For details on how to change the flow rate, see section 4-2 Setting the Flow Rate (P. 4-4).
- When multiple setpoints (2 to 8 SPs) have been selected in  $\mathcal{L}$  -  $\mathcal{H}$  in the function setup, when switching by external input, the flow set value SP value) is displayed for about one second, and then the display switches to the SP No.

#### Indicating the totalized flow

When the [DISP] key is pressed while the flow set value (SP) is displayed, the SP and L/min lamps go out, the L lamp lights up, and the totalized flow value is indicated on the display.

When the totalized flow value is 10,000 or higher, the number is displayed in two parts, the last four digits, followed by the first four digits. When the value is the last four digits, the decimal point on the display is lit up.

For example, when the totalized flow value is "123,456L", "**3456**." is displayed.

Press the [DISP] key to display " $i \in \mathbb{Z}^n$ . To alternately display the first and last four digits, press the  $[\blacktriangleleft]$  key.

#### ! Handling Precautions

• When an alarm occurs, the alarm code and the totalized flow value are displayed alternately.

#### Resetting the totalized flow count

The totalized flow value is reset to zero by holding down the [ENT] key for two seconds or more while the totalized flow value is displayed.

#### 📖 Note (Advanced operation)

• Totalized flow event output function

When "1: Totalized flow rate count up ON" is selected as the event output type for function setup  $\zeta - \partial T$  or  $\zeta - \partial B$ , the event output turns ON when the totalized flow value reaches the totalized flow event setting. This threshold value for the totalized flow event is set in the parameter setup mode.
Totalized flow event automatic valve shut-off function When "1: Function enabled" is set for the automatic valve shut-off function in function setup *C* - *B*, the valve will be automatically closed fully if the totalized flow value reaches the preset value. The threshold value for the totalized flow event is set in the parameter setup mode

For details on function setup and parameter setup, Chapter 5. ADVANCED OPERATION

#### Valve amperage display

If [DISP] key is pressed while the totalized flow is displayed, the PV, SP, L and L/min lamps go out, and the electrical current to the valve (0.0 to (00.0 [%]) is indicated on the 7-segment display.

#### **!** Handling Precautions

- The valve amperage can vary greatly according to the differential pressure even at the same flow rate. The valve amperage alarm function cannot be used unless the differential pressure is stable.
- Even under stable differential pressure conditions, the relationship between the valve amperage and flow rate has hysteresis characteristics (amperage may vary even at the same flow rate).

When using the valve amperage alarm, be sure to test sufficiently under operating conditions. That way, an appropriate alarm current setting can be determined.

## Note (Advanced operation)

When "1: Only upper limit alarm used," "2: Only lower limit alarm used," or "3: Upper and lower limit alarm used" is selected for valve amperage alarm type (*C* - 20 in the function setup), the valve amperage alarm will be activated if the valve current exceeds the upper limit set value or goes below the lower limit value. The valve amperage upper and lower limits are set in the parameter setup mode.

For details on function setup and parameter setup, C Chapter 5. ADVANCED OPERATION

# 4 - 2 Setting the Flow Rate

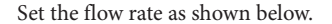

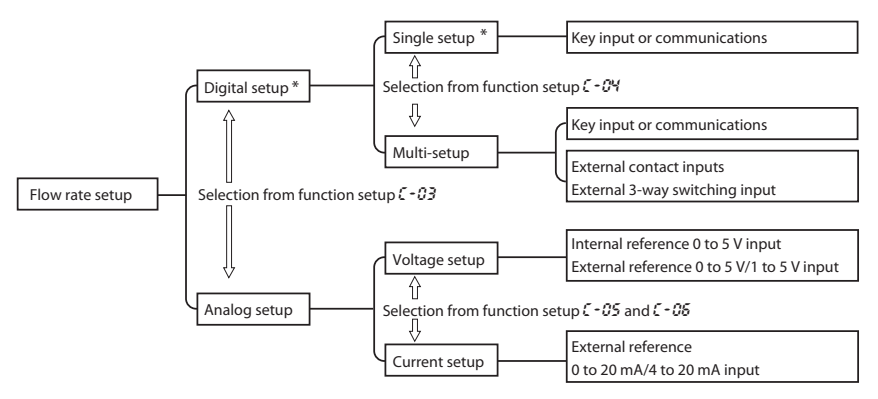

\* Factory setting

Two kinds of setup methods, that is, digital and analog setup, are provided to set the flow rate. Additionally, the digital setup further provides two kinds of setup methods, single setup and multi-setup. In single setup, the flow rate is set through key input or communications. In multi-setup, the flow rate is set through the key input, communications, external contact input, or external 3-way switching input. One flow set value can be set in the single setup while up to eight flow set values can be set in the multi-setup.

In the analog setup, the flow rate is set through the external voltage/ current input.

The factory setting is digital setup.

Either digital setup or analog setup is selected as the flow rate setup method ( $\zeta - \Omega \beta$  in the function setup).

- 0: Digital setup (flow rate is set through the key input or communication.)
- 1: Analog setup (flow rate is set through the external analog voltage/ current.)

For further detailed setup, make selections in *C* − 04 to *C* − 05 in the function setup. For details on function setup, C→ Chapter 5. ADVANCED OPERATION

#### ! Handling Precautions

• Setup by communications is available only for models with RS-485 communications.

#### Digital flow rate setup

Up to eight SP values can be set on this device. The operating procedure may vary depending on the number of SP values to be set.

#### • Single setup (number of SPs in function setup (- 04 is 1)

Follow the procedure below to change the SP value:

- (1) Press the [DISP] key.
- >> The SP (flow rate setpoint) is shown on the 7-segment display
- (2) Change the SP value by pressing the [▲] key or [♥] keys. You can move to the digit to be changed by pressing the [◀] key.
- >> The digit currently being changed starts blinking.
- (3) When you have reached the target value, press the [ENT] key.
- >> The SP value is set, and saved.

#### 📖 Note (Advanced use, direct setup function)

Control can be executed using an SP value currently being changed (indicated by blinking display) when the direct setup function is enabled for the instantaneous flow rate direct setup function ON/OFF (*C* - *C i* in the function setup). In this case, the [ENT] key need not be pressed to enter the SP value.

#### **!** Handling Precautions

 When switching the display by pressing the [DISP] key, first press the [ENT] key to enter the SP value, and switch the display.
 For details on how to set up functions, C Chapter 5.
 ADVANCED OPERATION.

#### ● Multi-setup (number of SPs in function setup 🤇 - 🖓 is 2 to 8)

In multi-setup, up to eight SP values can be switched by key operation and by external contact input.

Follow the procedure below to change the SP No. and SP value:

- (1) Press the [DISP] key.
- >> The display switches to SP No. **5***P* **- 3** after about one second.
- (2) Press the [▲] or [♥] keys to change the SP No. and press the [ENT] key.
- >> The SP No. is entered.
- (3) Change the SP value by pressing the [▲] or [▼] keys. You can move to the digit to be changed by pressing the [◀] key.
- >> The digit currently being changed blinks while the SP value is being changed.
- (4) When you have reached the target value, press the [ENT] key to enter the new SP value.
- >> The SP value and SP No. are updated, and the SP value of the selected SP No. is new the active SP.

#### Im Note (Advanced use, direct setup function)

• Control can be executed using an SP No. or SP value currently being changed (indicated by blinking display) when the direct setup function is enabled for the instantaneous flow rate direct setup function ON/OFF (*C* - *2 i* in the function setup). In this case, the [ENT] key need not be pressed to enter the SP value.

#### Handling Precautions

• When switching the display by pressing the [DISP] key, first press the [ENT] key to enter the SP value. For details on how to set up functions, C Chapter 5. ADVANCED OPERATION.

#### I Handling Precautions (Common to single setup and multi-setup)

- When "1: Analog setup" is selected as the flow rate setup method (*[ - 0]* in the function setup) and the SP value is controlled by external voltage input, the SP value and SP No. cannot be changed with the [▲] or [▼] key.
- If no operation is made for approximately 10 s after the operation stated in (1) has been performed, the display automatically returns to the instantaneous flow rate display.
- If the [DISP] key is pressed during the operations in steps (2) and (3) (setting is blinking), the SP No. and SP value return to their previous values without saving of new values.
- When the SP value is updated in step (3) for single setup or in step (4) for multi-setup, the display automatically returns to the instantaneous flow rate display after approximately 2 s have elapsed.

## Flow rate setup by external contact input (Advanced use)

When assigning "3: Switching of SP No." at external contact input function assignment  $\zeta - i \Im$  to  $\zeta - i \Im$  in the function setup, up to eight SP values can be changed by means of external contact ON and OFF combinations.

## **!** Handling Precautions

- When changing the SP number by external contact input, the [▲] and [▼] keys cannot be used (but the SP value can be changed).
- When the number of preset SP values is set to 5 to 8 in function setup 5 - 64.

Assign "3: Switching of SP No." to all of  $\zeta - i\partial$  to  $\zeta - i\partial$  in the function setup.

|          | Input 3 (DI3) | Input 2(DI2) | Input 1(DI1) | Selected SP |
|----------|---------------|--------------|--------------|-------------|
| External | OFF           | OFF          | OFF          | SP-0        |
| contact  | OFF           | OFF          | ON           | SP-1        |
| input    | OFF           | ON           | OFF          | SP-2        |
| state    | OFF           | ON           | ON           | SP-3        |
| State    | ON            | OFF          | OFF          | SP-4        |
|          | ON            | OFF          | ON           | SP-5        |
|          | ON            | ON           | OFF          | SP-6        |
|          | ON            | ON           | ON           | SP-7        |

(2) When the number of SP values is set to 3 or 4 in function setup  $\zeta - G \Psi$ .

Assign "3: Switching of SP No." to two of  $\xi - i\partial$  to  $\xi - i\partial$  in the function setup.

|             | External cont               |                             |             |
|-------------|-----------------------------|-----------------------------|-------------|
|             | Input 2 (DI2)               | Input 1 (DI1)               | Calastad CD |
|             | Input 3 (DI3)               | Input 3 (DI3) Input 1 (DI1) |             |
|             | Input 3 (DI3) Input 2 (DI2) |                             |             |
| External    | OFF                         | OFF                         | SP-0        |
| contact     | OFF                         | ON                          | SP-1        |
| input state | ON                          | OFF                         | SP-2        |
|             | ON                          | ON                          | SP-3        |

(3) When the number of SP values is set to 2 in function setup \$\cap\$-\$\dots\$4. Assign "3: Switching of SP No." to one of \$\cap\$-\$\dots\$6 to \$\cap\$-\$\dots\$6 in the function setup.

|                  | Input 1 to 3 (DI1 to DI3) | Selected SP |
|------------------|---------------------------|-------------|
| External contact | OFF                       | SP-0        |
| input state      | ON                        | SP-1        |

## Flow rate setup by external 3-way switching input (Advanced use)

When "2: Switching of SP No." is assigned at external 3-way switching function  $\zeta - \partial \Theta$  in the function setup, three SP values  $(5P - \partial \text{ to } 5P - \partial)$  can be changed with the external 3-way switching input as described in the table below.

| External 3-way switching input state | Selected SP |
|--------------------------------------|-------------|
| OPEN                                 | SP-0        |
| 0 V                                  | SP-1        |
| 5 V                                  | SP-2        |

## **!** Handling Precautions

• When the SP No. is switched by the external 3-way switching input, you cannot switch the SP No. using [▲] or [▼] keys, though you can switch the SP value.

#### Analog flow rate setup

The SP value (flow set value) can be changed by analog voltage by selecting analog setting as the flow rate setting method in function setup  $\zeta - \partial 3$ . For details on how to set up the function,  $\Box C$  Chapter 5. ADVANCED OPERATION.

The setup voltage/current range can be selected in the input range selection for analog setup ( $\zeta - \partial S$  in the function setup).

The selection of voltage input/current input is linked automatically with the settings for analog output type and range selection ( $\zeta - OS$  in the function setup). For example, when current output is selected as analog output type and range selection in  $\zeta - OS$ , the input type becomes current input type. Then, analog setup voltage/current for SP value can be calculated by the equations below.

| Function<br>setup<br>C - OS | Input voltage/current range                                    | Setup voltage/current calculation                                                                                                    |
|-----------------------------|----------------------------------------------------------------|----------------------------------------------------------------------------------------------------|
| 0                           | Internal reference 0 to 5 V*/<br>External reference 0 to 20 mA | Setup voltage [V] = Setting flow rate ÷ Full-scale flow rate x<br>Reference output voltage<br>Setup current [mA] = Setting flow rate ÷ Full-scale flow rate x 20 |
| 1                           | External reference 0 to 5 V/<br>External reference 0 to 20 mA  | Setup voltage [V] = Setting flow rate $\div$ Full-scale flow rate x 5<br>Setup current [mA] = Setting flow rate $\div$ Full-scale flow rate x 20                 |
| 2                           | External reference 1 to 5 V/<br>External reference 4 to 20 mA  | Setup voltage [V] = Setting flow rate ÷ Full-scale flow rate x 4 + 1<br>Setup current [mA] = Setting flow rate ÷ Full-scale flow rate x 16 + 4                   |

\* Internal reference 0 to 5 V input means that the 5 V-reference voltage input of connector pin No. 20 of this controller is used and a voltage is input with the optional potentiometer (variable resistor with dial).

In this case, no external power supply for setup is needed. The reference voltage (5 V) is not accurate, so to actually measure and calculate the reference voltage output from this controller, use a voltage tester for the setup voltage calculation.

## Note (Advanced use)

• When "1: Function enabled" is selected for analog scaling function **C** - **28** in the function setup, the full scale flow rate can be changed to a desired level during analog setup. In this case, the full-scale flow rate of the analog flow rate output voltage/current (PV output voltage/current) is also changed as it is linked with the above flow rate. The scaling flow rate is set in the parameter setup mode. For details on how to set up functions, **C** Chapter 5. ADVANCED OPERATION.

# 4 - 3 Selecting the Operating Mode

#### Operating mode selection

Three kinds of valve operating modes are provided, "control mode," "fully closed mode," and "fully open mode." The factory setting is the control mode.

The operating mode can be forcibly changed to "fully closed mode" (valve is fully closed) or "fully open mode" (valve is fully open). As shown in the diagram below, the mode is changed alternately between the control mode and fully closed mode every time the [RUN] key is pressed.

Additionally, to change the mode from the control mode to the fully open mode, keep the [RUN] key pressed for 2 seconds or more.

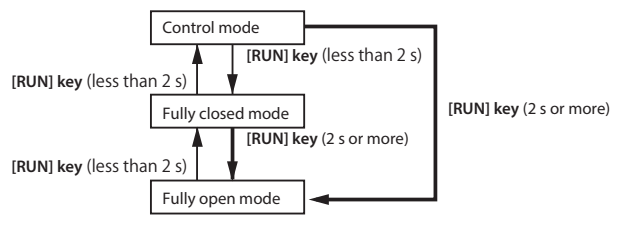

## Operating mode display

The operating mode is shown on the 7-segment display during instantaneous flow rate display. Additionally, the OK lamp blinks in the fully open mode.

| Operation mode    | 7-segment display | OK lamp    | Remarks                                                                                              |
|-------------------|-------------------|------------|----------------------------------------------------------------------------------------------------|
| Fully closed mode | OFF               | Out        | UFF is always displayed after checking that the flow rate is zero (0).                               |
| Control mode      | on                | Out or lit | <b>O</b> <i>n</i> is displayed for approximately 1 second when the mode changes to the control mode. |
| Fully open mode   | FULL              | Blinking   | FULL is displayed for approximately 1 second when the mode transits to the fully open mode.          |

## Received the set of the set of th

- When "operating mode change (5, 6, or 8)" is selected for external contact input function assignment  $\zeta i \partial$  to  $\zeta i \partial$  in the function setup, the operating mode can be changed through external contact input.
- If "1" or "5" (operation mode switching) is selected for external 3-way switching input function **[-39** in the function setup, the operation mode can be switched by external 3-way switching input. For details on how to set up functions, **[]** Chapter 5. ADVANCED OPERATION.

#### **!** Handling Precautions

- When "0: RUN key disabled" is selected for "
   *C G*<sup>2</sup>: RUN key operation and operating mode selection when power turned ON" in the function setup, the operating mode is not changed even though the RUN key is pressed.
- If "5,""6," or "8" (operation mode switching) is selected for one of the external contact input function assignments (*L ID* to *L ID*) in the function setup and if the valve is set to fully closed or fully open mode by external contacts, the operation mode cannot be switched using the [RUN] key.
  If the valve is set to control mode by external contacts, the operation mode can be switched using the [RUN] key.
  In the same manner, if "1" or "5" (operation mode switching) is selected for external 3-way switching input function *L DP* and if the valve is set to fully closed or fully open mode by external 3-way switching input, the operation mode cannot be switched using the [RUN] key.

If the valve is set to control mode by external 3-way switching input, the operation mode can be switched using the [RUN] key.

• The fully open mode cannot directly be changed to the control mode. To make the change, press the RUN key to change the fully open mode to the fully closed mode. After that, press the RUN key again to change the fully closed mode to the control mode.

# Chapter 5. ADVANCED OPERATION

The advanced operation provides three kinds of modes, "Function setup mode," "Parameter setup mode," and "Controller information display mode."

## Setup mode transition operation

Normally, when the power is turned ON, the instantaneous flow rate is displayed in the basic operation mode.

When keys are operated as described in the diagram below during instantaneous flow rate display, the operation changes to the specified mode.

When the operating mode changes to "Function setup mode" or "Parameter setup mode," the specified setup can be changed.

In the "Device information display mode," you can check the statuses of major setup items (gas type, full scale flow rate, reference temperature, and communications address).

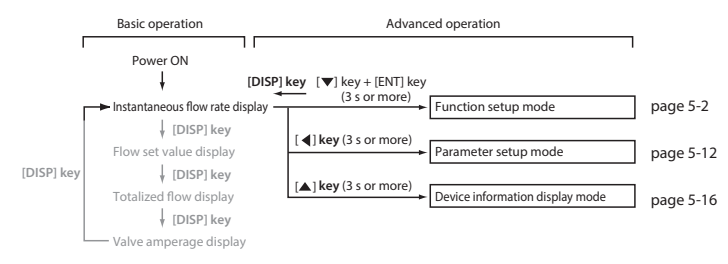

## 5 - 1 Functions

This section describes how to set up functions.

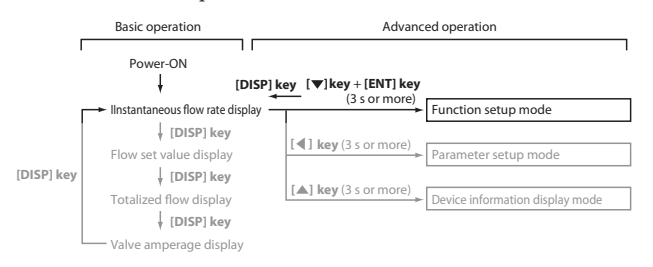

#### Setup method

Follow the procedure below to set functions such as event output type and external contact input assignments:

- (1) Press the [DISP] key several times to display the instantaneous flow rate.
- >> The PV and L/min ("mL/min" on the MQV9020/9050) lamps light.
- (2) Hold down the and the [ENT] keys for three seconds or more.
- >> Item **[-0]** is displayed on the 7-segment display and mode changes to the function setup mode.
- (3) Press the [▲] or [▼] key to select the desired setup item number, and then press the [ENT] key.
- >> The current setting value blinks on the 7-segment display.
- (4) Press the  $[\blacktriangle]$  or  $[\blacktriangledown]$  key to select the desired setting.
- (5) When you have selected the desired setting, press the [ENT] key to enter the setting.
- >> The setting value is updated. (At this point, the setting value is saved.)
- (6) If you want to set up other items, return to step (3) and repeat the procedure.Otherwise, proceed to step (7).
- (7) Press the [DISP] key.
- >> The function setup mode changes to the instantaneous flow rate display.

#### **!** Handling Precautions

- If you do not press any keys for one minute after entering the function setup mode, the display automatically returns to the instantaneous flow rate display.
- If you press the [DISP] key without pressing the [ENT] key after carrying out the operation in step (4), the setting remains at the previous value without being updated.

## Function setup items

| Display<br>item | Item Description                                                               | Setup Item and<br>Description                                                                                                    | Factory<br>Setting | Remarks                                                                                                    |
|-----------------|--------------------------------------------------------------------------------|----------------------------------------------------------------------------------------------------|--------------------|----------------------------------------------------------------------------------------------------|
| C-01            | Key lock                                                                       | 0: Key lock disabled<br>1: Settings other than flow rate<br>setting (SP) are key-locked<br>2: All settings are key-locked                                                                                                    | 0                  | The key lock can be cancelled even<br>while it is enabled.<br>When an attempt is made to change<br>a key-locked setting, $LoC$ . is indi-<br>cated on the display.                                                                                                    |
| C-02            | [RUN] key operation<br>and operation mode<br>selection when<br>power turned ON | <ul> <li>0: [RUN] key disabled</li> <li>(Operation starts in the control mode when the power is turned ON)</li> <li>1: [RUN] key enabled (1)</li> <li>(Operation is started up in the operating mode used before power shut- down when the power is turned ON)</li> <li>2: [RUN] key enabled (2)</li> <li>(Operation is started up in the fully closed mode when the power is turned ON)</li> </ul> | 1                  | Determines whether or not the oper-<br>ating mode is changed (fully closed/<br>control/fully open) by the [RUN] key.<br>Additionally, the operating mode at<br>power ON can be selected.<br>For how to select the operating<br>mode:<br>C <sup>2</sup> 4-3 Selecting the Operating<br>Mode (P. 4-10). |
| C-03*1          | Flow rate setup<br>method<br>(SP setup method<br>selection)                    | 0: Digital setup (set by key op-<br>eration or communications)<br>1: Analog setup (set by external<br>analog input voltage)                                                                                                    | 0                  | If it is necessary to change the method of setting the flow rate (C-3) by external contact input, set "4" (flow rate setting method switching) for C-10, C-11, or C-12 (the setting is switched over when the contacts turn on).                                                                      |
| 6-04            | Number of flow set<br>value<br>(number of SPs<br>selection)                    | 0: Number of SPs = 1<br>(SP - 0  only)<br>1: Number of SPs = 2<br>(SP - 0, SP - 1)<br>2: Number of SPs = 3<br>(SP - 0  to  SP - 2)<br>3: Number of SPs = 4<br>(SP - 0  to  SP - 3)<br>4: Number of SPs = 5<br>(SP - 0  to  SP - 4)<br>5: Number of SPs = 6<br>(SP - 0  to  SP - 5)<br>6: Number of SPs = 7<br>(SP - 0  to  SP - 5)<br>7: Number of SPs = 8<br>(SP - 0  to  SP - 7)                  | 0                  | How to switch the SP number using<br>external contact input and external<br>3-way switching input:<br>C> Multi-setup (number of SPs<br>in function setup C-04 is 2 to 8)<br>(P. 4-5).                                                                                                    |

The following table shows the function setup items:

| Display<br>item      | Item Description                                                                    | Setup Item and<br>Description                                                                                                    | Factory<br>Setting | Remarks                                                                                                    |
|----------------------|-------------------------------------------------------------------------------------|----------------------------------------------------------------------------------------------------|--------------------|----------------------------------------------------------------------------------------------------|
| C-05<br>*2*3         | Input range<br>selection<br>of analog setup<br>(analog SP input<br>range selection) | (1)Analog output selection is set<br>at voltage output<br>$(\zeta - \partial S = 0, 1, 4, \text{ or } 5)$ .<br>0: 0 to 5V internal reference<br>input<br>1: 0 to 5V external reference<br>input<br>2: 1 to 5V external reference<br>input<br>(2)Analog output selection is set<br>at current output<br>$(\zeta - \partial S = 2, 3, 6, \text{ or } 7)$<br>0: 0 to 20 mA external reference<br>input<br>1: 0 to 20 mA external reference<br>input<br>2: 4 to 20 mA external reference<br>input | 1                  | Internal reference 0 to 5 V input is<br>the setting to use the 5 V-reference<br>voltage from this device when in-<br>putting a voltage with the optional<br>potentiometer (variable change<br>resistor with dial). Using this method,<br>no external power supply for setup<br>is needed.<br>The voltage input/current input is<br>automatically selected as it is linked<br>with the set value of $\zeta \circ \mathcal{G} \in$<br>$\mathcal{G}$ Table in Note *2 (P. 5-9). |
| <b>Ç</b> -06<br>∗2*3 | Analog output type<br>and range selection                                           | <ul> <li>0: 0 to 5 V instantaneous flow<br/>rate output</li> <li>1: 1 to 5 V instantaneous flow<br/>rate output</li> <li>2: 0 to 20 mA instantaneous<br/>flow rate output</li> <li>3: 4 to 20 mA instantaneous<br/>flow rate output</li> <li>4: 0 to 5 V setting flow rate<br/>output</li> <li>5: 1 to 5 V setting flow rate<br/>output</li> <li>6: 0 to 20 mA setting flow rate<br/>output</li> <li>7: 4 to 20 mA setting flow rate<br/>output</li> </ul>                                    | 0                  | The scale can also be changed to the<br>desired flow rate range.<br>For details, see $\xi - 28$ (Optional ana-<br>log scaling function).                                                                                                    |
| C-01<br>C-08         | Event output 1 type<br>assignment<br>Event output 2 type<br>assignment              | <ul> <li>Not used (OFF at all times)</li> <li>ON when the totalized flow event occurs</li> <li>Totalized pulse output</li> <li>ON when the flow rate is OK</li> <li>ON in control mode</li> <li>ON in control or fully open mode</li> <li>ON in control or fully open mode</li> <li>ON in fully closed mode</li> <li>PV upper limit event</li> <li>PV lower limit event 1</li> <li>PV lower limit event 2</li> <li>1to-10:<br/>Inverse output of above 1 to 10</li> </ul>                     | 0                  | The event output delay time is set<br>in the parameter setup mode (see<br>page 5-12).<br>Note, however, that delay cannot be<br>set for totalizer pulse output.<br>9: Events are output even in fully<br>closed operation mode.<br>10:Events are not output in fully<br>closed operation mode.<br>-1 to -10: OFF at all times during<br>power shutoff                                                                                                    |
|                      |                                                                                     | Event occurrence:OFF)                                                                                                    |                    |                                                                                                    |

| Display<br>item | Item Description                                                        | Setup Item and<br>Description                                                                                                    | Factory<br>Setting | Remarks                                                                                                    |
|-----------------|-------------------------------------------------------------------------|----------------------------------------------------------------------------------------------------|--------------------|----------------------------------------------------------------------------------------------------|
| C-09            | External 3-way<br>switching function                                    | <ul> <li>0: Not used</li> <li>1: Switching of operating<br/>mode 1</li> <li>2: Switching of SP No.</li> <li>3: Switching of totalizing<br/>operation</li> <li>4: Switching of analog I/O volt-<br/>age range<br/>(simultaneous external<br/>switching of <i>C</i> - 05 and <i>C</i> - 05)</li> <li>5: Switching of operating<br/>mode 2</li> </ul>                                                                                       | 0                  | <ul> <li>External inputs OPEN/GND/5 V are switched as shown below.</li> <li>For details on wiring, see page 3-10.</li> <li>1:Control/fully closed/fully open</li> <li>Table in note 7 on P. 5-9 (for details on operation)</li> <li>2:SP-0/SP-1/SP-2</li> <li>3:Continue count/reset count/ stop count</li> <li>4:See the table in note *3.</li> <li>0 to 5 V/0 to 5 V/1 to 5 V</li> <li>5:Fully closed/control/fully open</li> <li>Table in note 7 on P. 5-9 (for details on operation)</li> </ul>                                                                                                    |
| (-10            | External contact<br>1 input function<br>assignment<br>(2-way switching) | 0: Not used<br>1: Reset totalized flow count<br>2: Stop totalizing flow count<br>3: Switching of SP No.                                                                                                    | 0                  | <ol> <li>For details on how to switch<br/>three or more SP Nos., see the<br/>description of the multi-setup<br/>(page 4-5).</li> </ol>                                                                                                    |
| [-11            | External contact<br>2 input function<br>assignment<br>(2-way switching) | <ol> <li>Switching of instantaneous<br/>flow rate setup method</li> <li>Valve forced fully closed</li> <li>Valve forced fully open</li> </ol>                                                                                                    | 0                  | <ul> <li>4: The 〔- G3 (analog/digital) setting<br/>is is switched over when the con-<br/>tacts turn on.</li> <li>7: "Slow start ON" must be selected</li> </ul>                                                                                                    |
| C - 12          | External contact<br>3 input function<br>assignment<br>(2-way switching) | <ul> <li>7: Switching of slow start<br/>operation or switching of in-<br/>stantaneous SP ramp control<br/>operation</li> <li>8: Switching of operating<br/>mode<br/>(control by contact ON,<br/>forced fully closed by con-<br/>tact OFF)</li> <li>9: Flow rate zero adjustment</li> <li>10: Switching of gas type setup</li> <li>11: Switching of flow rate range</li> <li>12: Switching of SP ramp</li> <li>13: Alarm reset</li> </ul> | 0                  | <ul> <li>in <i>C</i> - 17 (Slow start when the contact is ON).</li> <li>Similarly, in case of SP ramp control, "SP ramp control 1 or 2" must be selected in <i>C</i> - 27. (Ramp control when the contact is ON.)</li> <li>5, 6, 8: If the forced fully closed and fully open are input from two sources at the same time, both inputs become invalid. (C⇒ P. 5-11</li> <li>9: Set the operation mode to full close or set the flow rate to zero and perform the contact ON operation for a minimum of 10 seconds. See page 6-2 for the details.</li> <li>10: <i>C</i> - 18 becomes active by contact OFF and <i>C</i> - 25 becomes active by contact ON.</li> <li>11: <i>C</i> - 24 becomes active by contact OFF and <i>C</i> - 25 becomes active by contact ON.</li> <li>12: Parameter setup ramp 1 is selected when the contact is OFF. Ramp 2 is selected when the contact is OFF. Ramp 2 is selected on the contact on is being continued.</li> </ul> |

| Display<br>item | Item Description                                                       | Setup Item and<br>Description                                                                                                    | Factory<br>Setting | Remarks                                                                                                    |
|-----------------|------------------------------------------------------------------------|----------------------------------------------------------------------------------------------------|--------------------|----------------------------------------------------------------------------------------------------|
| C-13            | Automatic valve<br>shut-off when the<br>totalized flow event<br>occurs | 0: Function disabled<br>1: Function enabled                                                                                                    | 0                  | When the totalized flow count<br>reaches the totalized flow event set-<br>ting, the valve is closed fully.<br>This totalized flow event preset value<br>can be set in the parameter setup<br>mode.                                                                                                    |
| (- M            | On/off of totalized<br>flow reset function<br>at start of control      | 0: Function disabled<br>1: Function enabled                                                                                                    | 0                  | When control is resumed from the<br>fully closed operating mode, the<br>totalized flow count is automatically<br>reset.                                                                                                    |
| (-15            | Flow rate alarm<br>setup type                                          | 0: Function disabled<br>1: Only upper limit alarm used<br>2: Only lower limit alarm used<br>3: Upper / lower limit alarm used                                                                                                    | 3                  | Set the alarm flow rate in the param-<br>eter setup mode.<br>🗇 5-2 Parameters (P. 5-12).                                                                                                    |
| C - 16          | Operation selection<br>at alarm occurrence                             | <ol> <li>Control continued and alarm<br/>output OFF any- time (alarm<br/>ignored)</li> <li>Control continued and alarm<br/>output ON</li> <li>Forced fully closed and alarm<br/>output ON</li> <li>Forced fully open and alarm<br/>output ON</li> <li>Control continued and alarm<br/>output ON</li> <li>Forced fully closed and alarm<br/>output ON</li> <li>Forced fully closed and alarm<br/>output ON</li> <li>Forced fully closed and alarm<br/>output ON</li> <li>Forced fully open and alarm<br/>output ON</li> <li>Forced fully open and alarm<br/>output ON</li> </ol> | 1                  | Alarm code displays even if "0" is<br>selected.<br>-1 to -3: Output logic 1 to 3 is in-<br>verted (ON at all times).<br>(However, they are turned<br>OFF at all times during<br>power shutoff.)                                                                                                    |
| <u>c-n</u>      | Slow start setup*6                                                     | 0: Slow start disabled 1 to 8:<br>Slow start enabled<br>(equivalent to approx.<br>1 to 6 seconds settling<br>time)                                                                                                    | 0                  | Slow start is used when the external contact input turns ON when slow start operation switching is selected at $\zeta = 10$ to $\zeta = 12$ .                                                                                                    |
| (-18            | Gas type selection 1                                                   | <ol> <li>Conversion factor for each<br/>gas type set by user</li> <li>Hydrogen</li> <li>Helium</li> </ol>                                                                                                    | 9                  | If "0" is selected, a conversion factor<br>(C.F.) must be entered in parameter<br>setup mode. ( $\checkmark$ 5-2 Parameters<br>(P. 5-12).<br>If "10: gas type changeover" is se-<br>lected for the external contact input<br>function assignment ( $\zeta - \ell 0 \zeta - \ell \ell$ ,<br>or $\zeta - \ell 2$ ) and if the relevant contact<br>is ON, the gas type is determined<br>by the setting in $\zeta - 2\delta$ (gas type<br>selection 2). |
| (- 19           | Temperature at ref-<br>erence conditions                               | 0: 20 °C, 101.325 kPa (1 atm)<br>1: 0 °C, 101.325 kPa (1 atm)<br>2: 25 °C, 101.325 kPa (1 atm)<br>3: 35 °C, 101.325 kPa (1 atm)                                                                                                    | 0                  |                                                                                                    |

| Display<br>item | Item Description                                                     | Setup Item and<br>Description                                                                                                    | Factory<br>Setting | Remarks                                                                                                    |
|-----------------|----------------------------------------------------------------------|----------------------------------------------------------------------------------------------------|--------------------|----------------------------------------------------------------------------------------------------|
| C-20            | Valve amperage<br>alarm setup                                        | 0: Valve amperage alarm<br>disabled<br>1: Only upper limit alarm<br>enabled<br>2: Only lower limit alarm<br>enabled<br>3: Upper / lower limit alarm<br>enabled                                                                                                    | 0                  | Set up the alarm current value in the<br>parameter setup.<br>☞ 5-2 Parameters (P. 5-12).                                                                                                    |
| [-5]            | Direct setup func-<br>tion ON/OFF                                    | 0: Function disabled<br>1: Function enabled                                                                                                    | 0                  | SP value being changed (flashing)<br>is used for control.                                                                                                    |
| 5-55            | Control dead band<br>setup                                           | 0: Function disabled<br>1: Function enabled                                                                                                    | 0                  | Valve operation stops while the<br>control flow rate is within the OK<br>judgment range.<br>The OK judgment range can be set in<br>the parameter setup mode.<br>$\bigcirc$ 5-2 Parameters (P. 5-12).                                                                                                    |
| (-23            | PV filter<br>(process for filtering<br>of instantaneous<br>flowrate) | 0: Without filter<br>1: Two samplings moving<br>average<br>2: Four samplings moving<br>average<br>3: Eight samplings moving<br>average                                                                                                    | 0                  | If the PV filter is used at a "2" or "3"<br>setting, the operational differential<br>pressure must be lower than the<br>standard differential pressure.<br>Do not change the setting while<br>control is in progress.                                                                                                    |
| (-24            | Flow rate range<br>setup 1                                           | 0: Standard range<br>10 to 99: 10% to 99% of stan-                                                                                                    | 0                  | The setup and display resolution levels can be improved by reducing the                                                                                                    |
| C-25            | Flow rate range<br>setup 2                                           | dard range. (When<br>calculating the range<br>reduction, the value<br>is cut off at the least<br>significant digit.)<br>-10 to -99: 10 % to 99 % of stan-<br>dard range. (When<br>calculating the range<br>reduction, the value is<br>not cut off at the least<br>significant digit.) | 0                  | flow rate range.<br>flow rate range.<br>flow rate range (P. 5-18).<br>If a value of 10 to 99 is set, the value<br>is cut off at the least significant<br>digit when calculating the range<br>reduction.<br>Example:<br>Standard range = 30.0 L/min. and<br>range setup = 67<br>Calculation formula:<br>$30.0 \times 0.67 = 20.1$<br>$\rightarrow$ Since the value is cut off at<br>the least significant digit, the<br>flow rate range becomes 20.0 L/min.<br>The range selected by $\zeta - 2\xi$ be-<br>comes active if "11" is selected for<br>assignments $\zeta - 10$ to $\zeta - 12$ (external<br>contact input function assignment)<br>and only when the objective contact<br>is turned ON.<br>However, the range selected by $\zeta - 24$ becomes active otherwise. |
| C-26            | Gas type selection 2                                                 | 0: Conversion factor for each<br>gas type set by user<br>9: Hydrogen<br>10: Helium                                                                                                    | 9                  | This setting determines the gas type<br>when "10: gas type changeover" is<br>selected for the external contact<br>input function assignment ( $\zeta - 10$ ,<br>$\zeta - 11$ , or $\zeta - 12$ ) and when the rel-<br>evant contact is ON. For details, see<br>the remarks for $\zeta - 10$ , $\zeta - 11$ , $\zeta - 12$<br>and $\zeta - 18$ .                                                                                                    |

|                    | 1                                                       |                                                                                                    | <b>F</b> (         |                                                                                                    |
|--------------------|---------------------------------------------------------|----------------------------------------------------------------------------------------------------|--------------------|----------------------------------------------------------------------------------------------------|
| Display<br>item    | Item Description                                        | Setup Item and<br>Description                                                                                                    | Factory<br>Setting | Remarks                                                                                                    |
| C-27 <sup>6</sup>  | SP ramp control<br>function                             | 0: Function disabled<br>1: SP ramp control 1.<br>(In SP ramp-up: ramp 1, in SP<br>ramp-down: ramp 2)<br>2: SP ramp control 2.<br>(In external contact OFF: ramp<br>1, in external contact ON:<br>ramp 2) | 0                  | The SP change ramp level (the rate<br>of change per second) can be set to<br>a constant value for control startup<br>and setting flow rate changed.<br>Setting of ramps 1 and 2 is done in<br>parameter setup mode.<br>$C^{2*} 5-2$ Parameters (P. 5-12).<br>In case of SP ramp control 2, the<br>operation is performed by ramp 2<br>when "12" is selected in either one<br>of $\xi - i 0$ to $\xi - i 2$ (external contact<br>input function assignment) and also<br>when the target contact is ON, but<br>otherwise operation is performed by<br>ramp 1. If "7" is selected anywhere<br>in $\xi - i 0$ to $\xi - i 2$ , SP ramp control<br>is performed only when the target<br>contact is ON. |
| (-28               | Analog scaling<br>function                              | 0: Function disabled<br>1: Function enabled                                                                                                    | 0                  | The flow rate at analog input / out-<br>put 100% (5 V) can be optionally set.<br>The flow rate is set in parameter<br>setup mode.                                                                                                    |
| (-29               | Forced PV<br>(instantaneous flow<br>rate) zero function | 0: Function disabled<br>1: Function enabled                                                                                                    | 0                  | Instantaneous flow rate is made zero<br>forcibly after the flow rate is set to<br>zero or the mode is changed to valve<br>forced fully closed mode and delay<br>time has elapsed.<br>Instantaneous flow rate variation in<br>zero position caused by the inclina-<br>tion of pipe is neglected.<br>Delay time is set in parameter setup<br>mode.                                                                                                    |
| [-30* <sup>4</sup> | Communications ad-<br>dress setting                     | 0: Communications function<br>disabled<br>1 to 127: Communications<br>address                                                                                                    | 0                  |                                                                                                    |
| [-31*4             | Transfer speed<br>selection                             | 0: 38400 bps<br>1: 19200 bps<br>2: 9600 bps<br>3: 4800 bps<br>4: 2400 bps                                                                                                    | 1                  |                                                                                                    |
| (-32*4             | Data format<br>selection                                | 0: 8 data bits, even parity, 1<br>stop bit<br>1: 8 data bits, no parity, 2 stop<br>bits                                                                                                    | 0                  |                                                                                                    |
| (-35               | SP limit function                                       | 0: SP limit function disabled<br>1: Only upper limit enabled<br>2: Only lower limit enabled<br>3: Upper and lower limits<br>enabled                                                                      | 0                  | The upper and lower limit values of<br>the flow rate setup range can be set<br>to desired levels.<br>Upper and lower limits are set in<br>parameter setup mode.<br>$\sum 5-2$ Parameters (P. 5-12).                                                                                                    |

|                 |                                                                             | · · · · · · · · · · · · · · · · · · ·                                                                                                    |                    |                                                                                                    |
|-----------------|-----------------------------------------------------------------------------|----------------------------------------------------------------------------------------------------|--------------------|----------------------------------------------------------------------------------------------------|
| Display<br>item | Item Description                                                            | Setup Item and<br>Description                                                                                                    | Factory<br>Setting | Remarks                                                                                                    |
| (-36            | Operating dif-<br>ferential pressure<br>setting for control<br>optimization | 0: Low differential pressure<br>(50 ± 50 kPa)<br>1: Standard differential pressure<br>(200 ± 100 kPa)<br>2: High differential pressure<br>(300+0, -100 kPa)                       | 1                  | When the setting corresponds to the actual operating differential pressure, control can be optimized.<br>(When "0" is set, the control response speed becomes fast.<br>When "2" is set, the control response speed becomes slow.)                                                                                                    |
| <b>C-37</b> *5  | Flow rate display<br>unit selection                                         | 0: Flow rate is displayed in the<br>standard flow rate unit.<br>1: Flow rate is displayed in [L/<br>min] at all times.<br>-1:Flow rate is displayed in [mL/<br>min] at all times. | 0                  | 0: When the flow rate range or gas<br>type is changed, the unit is auto-<br>matically changed to the display<br>unit so that the range after change<br>becomes the maximum resolution.<br>1: A value less than 0.001[L/min] is<br>not displayed                                                                                                    |
| C-38            | PV (instantaneous<br>flow rate) display<br>decimal point<br>change function | 0: Decimal point position is not<br>changed<br>1: Decimal point position is<br>shifted one digit left<br>-1:Decimal point position is<br>shifted one digit right                  | 0                  | The decimal point position of the SP<br>display is not changed.<br>1: When the standard decimal point<br>position is the 4th digit (0.xxx), the<br>function is invalid even though<br>this setting is selected. If the flow<br>rate exceeds the display range, a<br>dash is displayed for all digits ().<br>-1:When the standard flow rate<br>display does not have a decimal<br>point, it is invalid even though this<br>function is selected. |

\*1. If "4" (flow rate setting method switching) is selected for one of the external contact input function assignments (C-10 to C-12), switching by external contacts has priority.

\*2. According to the settings in  $\zeta$  -  $\partial S$  and  $\zeta$  -  $\partial S$ , the analog input and output ranges are changed as shown in the table below.

| Setting in | y in Settings in function setup ( - 05    |                                           |                                           |  |  |
|------------|-------------------------------------------|-------------------------------------------|-------------------------------------------|--|--|
| C-05       | 0                                         | 1                                         | 2                                         |  |  |
| 0          | 0 to 5 V internal reference input/        | 0 to 5 V external reference input/        | 1 to 5 V external reference input/        |  |  |
|            | 0 to 5 V instantaneous flow rate output   | 0 to 5 V instantaneous flow rate output   | 0 to 5 V instantaneous flow rate output   |  |  |
| 1          | 0 to 5 V internal reference input/        | 0 to 5 V external reference input/        | 1 to 5 V external reference input/        |  |  |
|            | 1 to 5 V instantaneous flow rate output   | 1 to 5 V instantaneous flow rate output   | 1 to 5 V instantaneous flow rate output   |  |  |
| 2          | 0 to 20 mA external reference input/      | 0 to 20 mA external reference input/      | 4 to 20 mA external reference input/      |  |  |
|            | 0 to 20 mA instantaneous flow rate output | 0 to 20 mA instantaneous flow rate output | 0 to 20 mA instantaneous flow rate output |  |  |
| 3          | 0 to 20 mA external reference input/      | 0 to 20 mA external reference input/      | 4 to 20 mA external reference input/      |  |  |
|            | 4 to 20 mA instantaneous flow rate output | 4 to 20 mA instantaneous flow rate output | 4 to 20 mA instantaneous flow rate output |  |  |
| 4          | 0 to 5 V internal reference input/        | 0 to 5 V external reference input/        | 1 to 5 V external reference input/        |  |  |
|            | 0 to 5 V setting flow rate output         | 0 to 5 V setting flow rate output         | 1 to 5 V setting flow rate output         |  |  |
| 5          | 0 to 5 V internal reference input/        | 0 to 5 V external reference input/        | 1 to 5 V external reference input/        |  |  |
|            | 1 to 5 V setting flow rate output         | 1 to 5 V setting flow rate output         | 1 to 5 V setting flow rate output         |  |  |
| 6          | 0 to 20 mA external reference input/      | 0 to 20 mA external reference input/      | 4 to 20 mA external reference input/      |  |  |
|            | 0 to 20 mA setting flow rate output       | 0 to 20 mA setting flow rate output       | 0 to 20 mA setting flow rate output       |  |  |
| 7          | 0 to 20 mA external reference input/      | 0 to 20 mA external reference input/      | 4 to 20 mA external reference input/      |  |  |
|            | 4 to 20 mA setting flow rate output       | 4 to 20 mA setting flow rate output       | 4 to 20 mA setting flow rate output       |  |  |

\*3. When "4: Switching of analog I/O voltage range" is selected for external 3-way switching function assignment *C* - *O* in the function setup, external 3-way switching input has priority. Additionally, the analog input and output ranges change as shown in the table below according to the input status and the setting status of *C* - *O S*.

| Setting   | Status of external 3-way switching input  |                                           |                                           |  |  |  |
|-----------|-------------------------------------------|-------------------------------------------|-------------------------------------------|--|--|--|
| in ( - 05 | OPEN                                      | 0 V                                       | 5 V                                       |  |  |  |
| 0         | 0 to 5 V internal reference input/        | 0 to 5 V external reference input/        | 1 to 5 V internal reference input/        |  |  |  |
| 1         | 0 to 5 V instantaneous flow rate output   | 0 to 5 V instantaneous flow rate output   | 1 to 5 V instantaneous flow rate output   |  |  |  |
| 2         | 0 to 20 mA external reference input/      | 0 to 20 mA external reference input/      | 4 to 20 mA external reference input/      |  |  |  |
| 3         | 0 to 20 mA instantaneous flow rate output | 0 to 20 mA instantaneous flow rate output | 4 to 20 mA instantaneous flow rate output |  |  |  |
| 4         | 0 to 5 V internal reference input/        | 0 to 5 V external reference input/        | 1 to 5 V internal reference input/        |  |  |  |
| 5         | 0 to 5 V setting flow rate output         | 0 to 5 V setting flow rate output         | 1 to 5 V setting flow rate output         |  |  |  |
| 6         | 0 to 20 mA external reference input/      | 0 to 20 mA external reference input/      | 4 to 20 mA external reference input/      |  |  |  |
| 7         | 0 to 20 mA setting flow rate output       | 0 to 20 mA setting flow rate output       | 4 to 20 mA setting flow rate output       |  |  |  |

\*4. This setting can be made only for models with RS-485 communications.

- \*5. This function can be set only on the MQV9500 and MQV0005.
- \*6. The SP display on the main unit shows the final SP that was reached. This setting is also valid if  $\zeta - \Im 3$ , "Flow rate setup method selection" is set to "1: Analog setup (by external analog input voltage)."
- \*7. If "1" or "5" (operation mode switching) is selected for external 3-way switching input function **[-09** and if the valve is set to fully closed or fully open mode by external 3-way switching input, the operation mode cannot be switched using the [RUN] key.

If the valve is set to control mode by external 3-way switching input, the operation mode can be switched using the [RUN] key.

Based on the setting for  $\xi - \delta q$ , the operation mode changes in accordance with the input status as shown in the table below.

| (-09    | Status of external 3-way switching input                                                                              |                                                                                                    |                 |  |  |
|---------|----------------------------------------------------------------------------------------------------|----------------------------------------------------------------------------------------------------|-----------------|--|--|
| setting | OPEN                                                                                                    | 0 V                                                                                                    | 5 V             |  |  |
| 1       | Control mode<br>Operation mode can be switched<br>between control / fully closed / fully<br>open using the [RUN] key. | Fully closed mode                                                                                                    | Fully open mode |  |  |
| 5       | Fully closed mode                                                                                                    | Control mode<br>Operation mode can be switched<br>between control / fully closed / fully<br>open using the [RUN] key. | Fully open mode |  |  |

\*8 If "5," "6," or "8" (operation mode switching) is selected for one of the external contact input function assignments ( - 10 to - 12) and if the valve is set to fully closed or fully open mode by external contacts, the operation mode cannot be switched using the [RUN] key. If the valve is set to control mode by external contacts, the operation mode can be switched using the [RUN] key.

Based on the settings for  $\zeta = 10$  to  $\zeta = 12$ , the operation mode changes in accordance with the input status as shown in the table below.

| C (Oto C (Continue        | Status of external contact input          |                                                  |  |  |
|---------------------------|-------------------------------------------|--------------------------------------------------|--|--|
| 2 - 10 to 2 - 12 settings | ON                                        | OFF                                              |  |  |
| 5                         | Fully closed mode                         | Control mode                                     |  |  |
|                           |                                           | Operation mode can be switched between control   |  |  |
|                           |                                           | / fully closed / fully open using the [RUN] key. |  |  |
| 6                         | Fully open mode                           | Control mode                                     |  |  |
|                           |                                           | Operation mode can be switched between control   |  |  |
|                           |                                           | / fully closed / fully open using the [RUN] key. |  |  |
| 8                         | Control mode                              | Fully closed mode                                |  |  |
|                           | Operation mode can be switched be-        |                                                  |  |  |
|                           | tween control / fully closed / fully open |                                                  |  |  |
|                           | using the [RUN] key.                      |                                                  |  |  |

## **!** Handling Precautions

• When the operational differential pressure setting ( $\zeta - 3\delta$ ) is changed to "0: Low differential pressure (50 ± 50 kPa)," always use the device with an operational differential pressure less than 100 kPa. Failure to do so may cause overshoot or hunting of the flow rate.

## 5 - 2 Parameters

This section describes parameter setup.

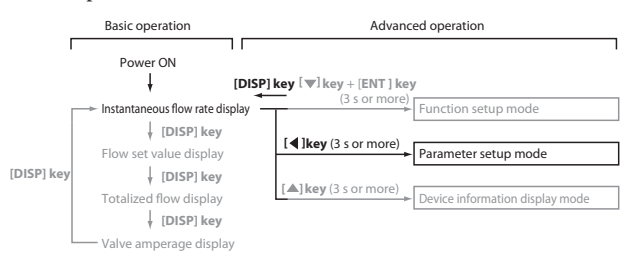

#### Setup method

Follow the procedure below to set constants such as flow rate deviation alarm upper and lower limit setting values and event output delay times :

- (1) Press the [DISP] key several times to display the instantaneous flow rate.
- >> The PV and L/min lamps light.
- (2) Hold down the [◀] key for three seconds or more.
- >> Item No. G.r n g is displayed on the 7-segment display and the mode changes to the parameter setup mode.
- (3) Press the [▲] or [▼] key to select the desired setup item numbers, and press the [ENT] key.
- >> The current setting blinks on the 7-segment display.
- (4) Press the [▲] or [♥] key to change the setting to the desired setting. You can move to the digit to be changed by pressing the [◀] key.
- (5) When you have finished changing the setting, press the [ENT] key to enter the setting.
- >> At this point, the setting is updated.
- (6) If you want to set up other items, return to step (3) and repeat the procedure.
  - Otherwise, proceed to step (7).
- (7) Press the [DISP] key.
- >> The mode return to the instantaneous flow rate mode from the parameter setup mode.

#### ! Handling Precautions

- If you do not press any keys for one minute after entering the parameter setup mode, the display automatically returns to the regular (instantaneous flow rate) display.
- If you press the [DISP] key without pressing the [ENT] key after carrying out step (4), the setting remains at the previous value without being updated.

| Pa  | Parameter setup item list     |                                                                               |                                                                                  |                                                                                                    |                              |                                                                                                    |  |  |
|-----|-------------------------------|-------------------------------------------------------------------------------|----------------------------------------------------------------------------------|----------------------------------------------------------------------------------------------------|------------------------------|----------------------------------------------------------------------------------------------------|--|--|
| No. | Display                       | Description                                                                   | Factory Setting                                                                  | Setting Range                                                                                                    | Related<br>Function<br>Setup | Remarks                                                                                                    |  |  |
| 1   | 0. <i>- 1</i> 9 <sub>*1</sub> | Flow rate OK<br>judgment range                                                | 2 % FS<br>(0.02) *14                                                             | 0.5 to 100% FS<br>(0.005 to 1.00)* <sup>14</sup>                                                                        | C-07<br>C-08                 | Unit: L/min (standard)                                                                                                    |  |  |
| 2   | 0.895<br>*1                   | Flow rate OK<br>judgment hysteresis                                           | 1 % FS<br>(0.01) *14                                                             | 0.5 to 100% FS<br>(0.005 to 1.00)* <sup>14</sup>                                                                        | c-22                         |                                                                                                    |  |  |
| 3   | <b>R. HI</b><br>*2, *3        | Flow rate deviation<br>upper limit alarm                                      | 10 % FS<br>(0.10) *14                                                            | 0.5 to 100% FS<br>(0.005 to 1.00)* <sup>14</sup>                                                                        |                              |                                                                                                    |  |  |
| 4   | <b>Я.Н.НУ</b><br>*2,*3        | Flow rate deviation<br>upper limit alarm<br>hysteresis                        | 2 % FS<br>(0.02) *14                                                             | 0.5 to 100% FS<br>(0.005 to 1.00)* <sup>14</sup>                                                                        | C-15<br>C-16                 |                                                                                                    |  |  |
| 5   | Я. Lo<br>*2, *3               | Flow rate deviation<br>lower limit alarm                                      | 10 % FS<br>(0.10) *14                                                            | 0.5 to 100% FS<br>(0.005 to 1.00)*14                                                                                    |                              |                                                                                                    |  |  |
| 6   | <b>Я. L.НУ</b><br>*2, *3      | Flow rate deviation<br>lower limit alarm<br>hysteresis                        | 2 % FS<br>(0.02) *14                                                             | 0.5 to 100% FS<br>(0.005 to 1.00)* <sup>14</sup>                                                                        |                              |                                                                                                    |  |  |
| 7   | R.dLY<br>*4                   | Flow rate deviation<br>alarm/valve amper-<br>age alarm judgment<br>delay time | 10.0 s                                                                           | 0.5 to 999.9 s<br>C - 18<br>C - 20                                                                                      | (-15<br>(-15<br>(-20         |                                                                                                    |  |  |
| 8   | E.1.dL *5                     | Event output 1 delay                                                          | 0.0 s                                                                            | 0.0 to 999.9 s<br><b>[-08</b>                                                                                           | C-07<br>C-08                 | Delay does not apply to totalizer pulse output.                                                                                                    |  |  |
| 9   | E.2.dL *5                     | Event output 2 delay                                                          | 0.0 s                                                                            | 0.0 to 999.9 s                                                                                                    |                              |                                                                                                    |  |  |
| 10  | С. <b>F.</b><br>*6            | User set gas type<br>conversion factor                                        | 1.000                                                                            | 0.100 to 9.999<br><i>C - 25</i>                                                                                         | (-18<br>(-26                 |                                                                                                    |  |  |
| 11  | R.I.HI<br>*7                  | Valve amperage<br>upper limit alarm                                           | 100.0 %                                                                          | 0.1 to 100.0 %<br><i>C - 20</i>                                                                                         | C-16<br>C-20                 | At the factory setting, alarms are not detected.                                                                                                    |  |  |
| 12  | R.I.Lo<br>*7                  | Valve amperage<br>lower limit alarm                                           | 0.0 %                                                                            | 0.0 to 99.9 %                                                                                                    |                              | Precautions (P. 5-15).                                                                                                    |  |  |
| 13  | E.1.5P *8                     | Event output 1<br>upper/ lower limit<br>flow rate setup                       | 0% FS<br>(0.0) *14                                                               | 0 to 100 % FS<br>(0.0 to 1.00) * <sup>14</sup>                                                                          | C-07<br>C-08                 | Unit: L/min (standard)                                                                                                    |  |  |
| 14  | E.2.5P *8                     | Event output 2<br>upper/ lower limit<br>flow rate setup                       | 0% FS<br>(0.0) *14                                                               | 0 to 100 % FS<br>(0.0 to 1.00) * <sup>14</sup>                                                                          |                              |                                                                                                    |  |  |
| 15  | r RP.1 *9                     | SP ramp control<br>slope 1                                                    | MQV9020/9050:<br>0.00                                                            | MQV9020/9050:<br>0.00 to 99.99                                                                                          | C-27                         | Sets the flow rate change per second.                                                                                                    |  |  |
| 16  | r RP.2 *9                     | SP ramp control<br>slope 2                                                    | MQV9500:<br>0.0<br>MQV0005:<br>0.000<br>MQV0010/0050:<br>0.00<br>MQV0200:<br>0.0 | MQV9500 :<br>0.0 to 999.9<br>MQV0005 :<br>0.000 to 9.999<br>MQV0010/0050 :<br>0.00 to 99.99<br>MQV0200:<br>0.0 to 999.9 |                              | Flow rate unit: L/min<br>(standard)<br>(mL/min (standard) for the<br>MQV9020/9050/9500)<br>Ramp control does not func-<br>tion if the value stays at the<br>factory setting (slope zero).<br>(The SP takes effect immedi-<br>ately after a change.) |  |  |
| 17  | <i>R.SCL</i> *10              | Analog scaling                                                                | 100 % FS<br>(1.00) * <sup>14</sup>                                               | 10 to 100% FS<br>(0.10 to 1.00) * <sup>14</sup>                                                                         | (-28                         | Sets the flow rate corre-<br>sponding to 100 % of ana-<br>log input / output (5 V).<br>Unit: L/min(standard)                                                                                                    |  |  |
| 18  | E.R.Lo<br>*11                 | Totalized flow event<br>setting (last 4 digits)                               | 0                                                                                | 0 to 9999                                                                                                    | C-07<br>C-08<br>C-13         | The unit (decimal point<br>position) may vary de-<br>pending on the model.                                                                                                    |  |  |

| No. | Display       | Description                                   | Factory Setting                    | Setting Range                                  | Related<br>Function<br>Setup | Remarks                          |
|-----|---------------|-----------------------------------------------|------------------------------------|------------------------------------------------|------------------------------|----------------------------------|
| 19  | E.R.HI *11    | Totalized flow event setting (first 4 digits) | 0                                  | 0 to 9999                                      |                              | Flow rate totalization (P. 1-3). |
| 20  | P.0.dL<br>*12 | PV forced zero func-<br>tion delay            | 3.0 s                              | 0.0 to 999.9 s                                 | 6-59                         |                                  |
| 21  | 5P.L.H<br>*13 | SP upper limit flow rate                      | 100 % FS<br>(1.00) * <sup>14</sup> | 0 to 100 % FS<br>(0.0 to 1.00) * <sup>14</sup> | (-35                         | Unit: L/min (standard)           |
| 22  | 5P.L.L *13    | SP lower limit flow rate                      | 0 % FS<br>(0.0) *14                | 0 to 100 % FS<br>(0.0 to 1.00) *14             |                              |                                  |

\*1. Operation during judgment of flow rate OK.

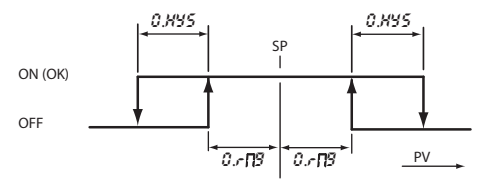

\*2. Operation during judgment of flow rate deviation upper and lower limit alarms Be sure to set so that  $R, L_0 \ge R, L, H Y$  or  $R, H \ge R, H, H Y$ .

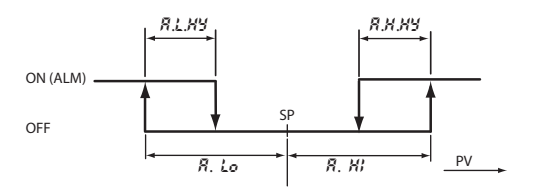

- \*3. Only items corresponding to the alarm type selected in flow rate alarm setup ( $\zeta 15$  in the function setup) can be set.
- \*4. These alarms can be set when (1 to 3) is set for flow rate alarm setup type ( $\zeta 15$ ) and valve amperage alarm setup type ( $\zeta 20$ ) in the function setup.
- \*5. This cannot be set when "0: Not used (OFF all times)" has been selected for  $\zeta = 07$  and  $\zeta = 08$  event output type assignment in the function setup.
- \*6. This can be set only when "0: Conversion factor for each gas type set by the user" has been selected for the  $\zeta - i8$  or  $\zeta - i8$  gas type selection 1 or 2 in the function setup.
- \*7. This can be set only if a suitable alarm type is selected in the C 20 valve amperage alarm setup (in the function setup).
- \*8. This can be set only when "8 to 10: PV upper / lower limit event 1, 2" has been selected for the  $\zeta = 07$  and  $\zeta = 08$  event output type assignment in the function setup.
- \*9. This can be set only when "1 and 2: SP ramp control" has been selected for the  $\zeta 27$  SP ramp control function in the function setup.
- \*10. This can be set only when "1: Function enabled" has been selected for the  $\zeta 2\theta$  analog optional scaling function in the function setup.

- \*11. This can be set only when "11: Cumulative flow event" has been selected as event output type in *L* - *O*7 or *L* - *OB* in the function setup or when "1: Function enabled" has been selected for the automatic valve shut-off function upon occurrence of the cumulative flow event (*L* - *(*3).
- \*12. This can be set only when "1: Function enabled" has been selected for the  $\zeta 29$  forced PV zero function in the function setup.
- \*13. This can be set only if suitable limit type is selected for the *C* 35 SP limit function in the function setup.
- \*14. The initial value and setting range are the full scale value multiplied by the ratio in parentheses. (The setting range differs according to model number and gas type.)

#### **!** Handling Precautions

- The valve amperage changes greatly according to the differential pressure even if the flow rate is the same. For this reason, the valve amperage alarm function cannot be used under unstable differential pressure conditions.
- Even under stable differential pressure conditions, hysteresis characteristics (electric current to the valve differs even if the flow rate is the same) are applied to the relationship between the valve amperage and the flow rate. So, to use the valve amperage alarm function, first sufficiently test under operating conditions to check the valve amperage range, and then determine the alarm amperage setting.

# 5 - 3 Device Information Display

This section describes device information display.

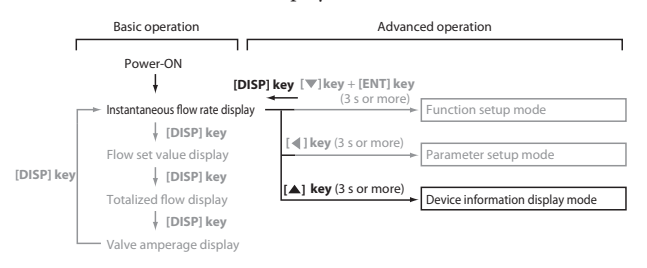

#### Setup method

Four items of those set on the device, that is, gas type, full-scale flow rate, reference temperature, and communications address\* are displayed sequentially.

- (1) Press the [DISP] key several times to display the instantaneous flow rate.
- >> The instantaneous flow rate is displayed and the PV and L/min ("mL/min" on the MQV9020/9050) lamps light.
- (2) Hold down the  $[\blacktriangle]$  key for three seconds or more.
- >> The **3R5** is displayed on the 7-segment display and the mode changes to the device information display mode.
- (3) Release the  $[\blacktriangle]$  key once.
- (4) Press the  $[\blacktriangle]$  or  $[\blacktriangledown]$  key to select the desired setting.
- >> When releasing the key, the display item and currently set value are alternately displayed automatically.
- (5) If you want to set up other items, return to step (3) and repeat the procedure.Otherwise, proceed to step (6).
- (6) Press the [DISP] key.
- >> The mode returns to the instantaneous flow rate display mode.
- \* The communications address is displayed only on models with the RS-485 communications option.

#### Handling Precautions

 If you do not press any keys for one minute after entering the device information display mode, the display automatically returns to the instantaneous flow rate display.

| No. | Display<br>Item    | Description               | Setting Range and<br>Description                                                         | Related<br>Function Setup | Remarks                                                               |  |  |
|-----|--------------------|---------------------------|------------------------------------------------------------------------------------------|---------------------------|-----------------------------------------------------------------------|--|--|
| 1   | 9R5                | Gas type                  | 0: Conversion factor for<br>each gas type set by the<br>user<br>9: Hydrogen<br>10:Helium | (-18,(-26                 |                                                                       |  |  |
| 2   | F.SCL              | Full-scale<br>flow rate   | (10 to 100 % of standard range)                                                          | (-18,6-24<br>(-25,6-26    | Unit: L/min(standard) ("mL/<br>min(standard)" on the<br>MQV9020/9050) |  |  |
| 3   | 5.889              | Reference<br>temperature  | 0 to 35                                                                                  | (- 19                     | Unit: ℃                                                               |  |  |
| 4   | C.RdS <sup>*</sup> | Communications<br>address | 0 to 127                                                                                 | C-30                      | "0" means communications function disabled.                           |  |  |

## Device information display item

-

\* Only for models with RS-485 communications.

## 5 - 4 Flow Rate Range

The flow rate range can be reduced to a level of 99% down to 10% of the standard range using the flow rate range setup ( $\zeta - 24$  or  $\zeta - 25$ ). However, the minimum control flow rate is the same as for the standard range. As the range is reduced, the setup and display resolution levels are improved as described in the table below.

| MQV9                                | 020                    | MQV9                                | 050                    | MQV9                               | 500                   | MQV0                               | 005                   | MQV0                               | 010                   |
|-------------------------------------|------------------------|-------------------------------------|------------------------|------------------------------------|-----------------------|------------------------------------|-----------------------|------------------------------------|-----------------------|
| Full scale<br>flow rate<br>[mL/min] | Resolution<br>[mL/min] | Full scale<br>flow rate<br>[mL/min] | Resolution<br>[mL/min] | Full scale<br>flow rate<br>[L/min] | Resolution<br>[L/min] | Full scale<br>flow rate<br>[L/min] | Resolution<br>[L/min] | Full scale<br>flow rate<br>[L/min] | Resolution<br>[L/min] |
| -                                   | -                      | 50.0-30.2                           | 0.2                    | 0.500-0.302                        | 0.002                 | 5.00-3.02                          | 0.02                  | -                                  | -                     |
| 20.0-12.1                           | 0.1                    | 30.0-12.1                           | 0.1                    | 0.300-0.121                        | 0.001                 | 3.00-1.21                          | 0.01                  | -                                  | -                     |
| 12.00-6.05                          | 0.05                   | 12.00-6.05                          | 0.05                   | (120.0–<br>60.5)                   | (0.5)                 | 1.200–0.605                        | 0.005                 | 10.00-6.05                         | 0.05                  |
| 6.00-3.02                           | 0.02                   | 6.00-3.02                           | 0.02                   | (60.0–30.2)                        | (0.2)                 | 0.600-0.302                        | 0.002                 | 6.00-3.02                          | 0.02                  |
| 3.00-1.00                           | 0.01                   | 3.00-1.00                           | 0.01                   | (30.0–10.0)                        | (0.1)                 | 0.300-0.100                        | 0.001                 | 3.00-1.00                          | 0.01                  |

Setup and display resolution levels after changing of range

| MQVC                               | 050                   | MQV0200                            |                       |  |
|------------------------------------|-----------------------|------------------------------------|-----------------------|--|
| Full scale<br>flow rate<br>[L/min] | Resolution<br>[L/min] | Full scale<br>flow rate<br>[L/min] | Resolution<br>[L/min] |  |
| 50.0-30.2                          | 0.2                   | -                                  | -                     |  |
| 30.0-12.1                          | 0.1                   | 200–121                            | 1                     |  |
| 12.0-6.05                          | 0.05                  | 120.0-60.5                         | 0.5                   |  |
| 6.00-3.02                          | 0.02                  | 60.0-30.2                          | 0.2                   |  |
| 3.00-1.00                          | 0.01                  | 30.0-10.0                          | 0.1                   |  |

Note: The display unit of the flow rate shown in ( ) for the MQV9500 is mL/min.

#### **!** Handling Precautions

- Even after flow rate range is changed, the accuracy specifications are the same as for the standard range. (The full scale designated by % FS shows the numeric value of the standard range.)
- Even though the flow rate range is changed, the minimum control flow rate is the same as for the standard range.
- Analog input/output scaling is changed automatically so that the flow rate range after the change is shown as full scale (FS).

## Setup resolution in the analog setup

When "1: Analog setup" is selected in  $\zeta - \partial \beta$  (flow rate setup) and setup is done using an external analog voltage or analog current, a higher resolution can be set than in the digital setup.

| Analog setup signal    | Flow rate setup resolution               |  |
|------------------------|------------------------------------------|--|
| 0 to 5 V or 0 to 20 mA | About 1/3700 of the full scale flow rate |  |
| 1 to 5 V or 4 to 20 mA | About 1/3000 of the full scale flow rate |  |

Example: Setting MQV0050 (50 L/min range) with an analog current of 4 to 20 mA Setup resolution ≠ 50 L/min ÷ 3000 ≠ 0.017 L/min (standard)

# Chapter 6. TROUBLESHOOTING

## Alarm code display

When a flow rate deviation alarm occurs or when an alarm occurs during selfdiagnostics, the device forcibly switches to the operating mode currently selected for "Operation selection at alarm occurrence" ( $\zeta - \delta$  in the function setup).

Additionally, the alarm code and normal display are alternately shown at the upper 4- digit portion of the 7-segment display.

| Alarm<br>code | Problem                                                | Causes                                                                                                    | Remedy                                                                                             |
|---------------|--------------------------------------------------------|----------------------------------------------------------------------------------------------------|----------------------------------------------------------------------------------------------------|
| RLO I         | Flow rate deviation lower<br>limit alarm               | Insufficient alarm judgment delay/<br>power voltage/inlet pressure, exces-<br>sive inlet pressure/operating tem-<br>perature, etc.               | If items under causes do not help,<br>ask for repair.                                              |
| RLOP          | Flow rate deviation upper limit alarm                  | Insufficient alarm judgment delay, valve trouble, sensor trouble, etc.                                                                           | Ask for repair if the delay is not a problem.                                                      |
| RLII          | Valve amperage lower limit<br>alarm                    | Insufficient alarm judgment delay,<br>alarm setting current value too high,<br>excessive inlet pressure, etc.                                    | Set parameter setup again.                                                                         |
| RL 12         | Valve amperage upper limit<br>alarm                    | Insufficient alarm judgment delay,<br>alarm setting current value too low,<br>insufficient power voltage, insuffi-<br>cient inlet pressure, etc. | Set parameter setup again.                                                                         |
| RL8 (         | Sensor error 1<br>(Heater voltage error)               | Sensor trouble, foreign object on sen-<br>sor, condensation on sensor, influx of<br>hydrogen or helium gas, etc.                                 | Remove the probable causes.<br>If the device does not return to<br>normal operation even after the |
| <i>8185</i>   | Sensor error 2<br>(Measured flow rate signal<br>error) | Sensor trouble, foreign object on sen-<br>sor, back current, etc.                                                                                | power has been shutdown for a<br>while, ask for repair.                                            |
| RL83          | Sensor error 3<br>(Sensor safety circuit<br>activated) | Sensor failure, excessive flow rate, ex-<br>cessive operating temperature (etc.)                                                                 |                                                                                                    |
| RL9 (         | Calibration data error                                 | Data corrupted due to electrical noise.                                                                                                    | Ask for repair                                                                                     |
| RL92          | Sensor calibration data<br>error                       | Data corrupted due to electrical noise.                                                                                                    | Ask for repair                                                                                     |
| <i>RL</i> 93  | User setting data error                                | Power shut-off during user setup data writing.                                                                                                   | Set data again.                                                                                    |

## ! Handling Precautions

- The alarm code is displayed only when the instantaneous flow rate or totalized flow is displayed.
- If a sensor error (RL8 I to RL83) occurs, the flow rate measurement value will become indefinite. Therefore, the control flow rate becomes indefinite even if "0, 1, -1: Control continued" was selected for L IS in the function setup.
- When "2, -2: Forced fully closed" or "3, -3: Forced fully open" is selected for *C 16* in the function setup, the alarm display and operating mode at alarm occurrence are retained. To reset the alarm, perform the alarm reset operation.

## • Alarm reset operation

When the [ENT] key is kept pressed continuously while the instantaneous flow rate is being displayed, the alarm is reset after 3 seconds have elapsed.

| Observation                                                                                                    | Causes                                                                                                    | Remedy                                                                                                    |
|----------------------------------------------------------------------------------------------------|----------------------------------------------------------------------------------------------------|----------------------------------------------------------------------------------------------------|
| Flow rate display does<br>not become zero even<br>with an actual zero flow<br>rate.<br>(Display is not oFF<br>even if the valve is fully<br>closed.) | <ul> <li>The device is installed on the vertical<br/>(orinclined) piping.</li> <li>Condensation on sensor</li> <li>Zero point of sensor has deviated</li> <li>Foreign object on sensor</li> </ul>                                                                                               | <ul> <li>Install in horizontal piping or use the forced PV zero function (function setup<br/><i>c</i> - <i>cq</i>).</li> <li>Insert a mist trap upstream.</li> <li>Adjust the flow rate zero</li> <li>Ask for repair.</li> </ul>                                                                              |
| Flow rate does not<br>stabilize.                                                                                                    | <ul> <li>Operating differential pressure range is<br/>exceeded.</li> <li>Inlet pressure fluctuates greatly.</li> <li>Regulator interference</li> </ul>                                                                                                    | <ul> <li>Lower the primary pressure.</li> <li>Insert a regulator upstream.</li> <li>Change the regulator's pressure setting<br/>or increase the capacity of the pipe be-<br/>tween this device and the regulator.</li> <li>Apply the instantaneous PV filter (func-<br/>tion setup <i>2 - 23</i>).</li> </ul> |
|                                                                                                    | <ul> <li>Large pressure loss in piping (inlet pressure fluctuates greatly according to flow rate.)</li> <li>Check valve vibration.</li> <li>Operating differential pressure setting (function setup <i>ζ</i> - 3<i>ξ</i>) does not match the actual operating differential pressure.</li> </ul> | <ul> <li>Use larger diameter pipe.</li> <li>Change the check valve to one having a<br/>low cracking pressure.</li> <li>Adjust the operating differential pres-<br/>sure setting to the actual operating<br/>differential pressure or set "2" for the<br/>operating differential pressure setup.</li> </ul>    |
| Poor accuracy                                                                                                    | <ul> <li>Temperature reference does not match<br/>the reference flow meter.</li> <li>Regulator is vibrating slightly.</li> <li>Foreign object stuck on sensor</li> </ul>                                                                                                    | <ul> <li>Match the temperature reference.</li> <li>(Change in <i>C</i> - <i>1</i><sup>9</sup> in the function setup.)</li> <li>Change the regulator pressure setting.</li> <li>Ask for repair.</li> </ul>                                                                                                    |

## Troubleshooting guide

#### Flow rate zero adjustment

If a cause of the flow rate does not becoming zero in spite of an actual zero flow rate is that the sensor's zero point has deviated, adjust the flow rate zero point as follows:

- Press the [DISP] key to display the instantaneous PV display.
   (The PV and ("mL/min" on the MQV9020/9050) L/min lamps light.)
- (2) Set the operating mode to the fully closed mode, or set the setting flow rate to zero, and fully close the valve.
- (3) Continue pressing the [ENT] key in this state.
- (4) After about 10 seconds, *G. CRL* is indicated on the display. After about one second, release the [ENT] key.
- (5) The display changes to GFF. (Flow rate zero adjustment is completed.)

## **!** Handling Precautions

• Perform flow rate zero adjustment with the actual flow rate stabilized to zero after completely replacing the inside of the flow path with the gas to be controlled.

## 📖 Note

Flow rate zero adjustment can be performed by external contact input by selecting "flow rate zero adjustment" for *C* - *ID* to *C* - *ID* in the function setup. For details on how to set up functions, *C* > Chapter 5. ADVANCED OPERATION.

# Chapter 7. SPECIFICATIONS

## Individual specifications

Please go to the next page.

#### • MQV9020/9050

| Model No.                        |                                                                                          | MQV9020                                                                                                    | MQV9050                            |  |
|----------------------------------|------------------------------------------------------------------------------------------|----------------------------------------------------------------------------------------------------|------------------------------------|--|
| Valve type                       |                                                                                          | Proportional solenoid valve                                                                                                    |                                    |  |
| Valve operation                  |                                                                                          | Normally closed when de-energized (N.C.)                                                                                                    |                                    |  |
| Standard full-scale flow rate *1 |                                                                                          | 20.0 mL/min (standard)                                                                                                    | 50.0 mL/min (standard)             |  |
| Gas types                        |                                                                                          | Hydrogen (H <sub>2</sub> ), Helium (He)<br>Gas must be dry and not contain corrosive components (chlorine, sulfur, acid).<br>The gas must also be clean, not containing dust or oil mist. |                                    |  |
| Control Range                    |                                                                                          | 1 to 100 % FS (see "Gas type and control range" table (page 7-9))                                                                                                    |                                    |  |
|                                  | Valve output update cycle                                                                | 5 ms                                                                                                    |                                    |  |
|                                  | Response<br>(at standard differential<br>pressure)                                       | Within 0.5 s at setting ±2% FS (typ.)<br>(Control starts from the fully closed status or the setting is changed during control.)                                                          |                                    |  |
|                                  | Accuracy<br>(at standard tempera-<br>ture and differential<br>pressure,<br>Q: flow rate) | (1) $\pm 1 \%$ FS (50 % FS < Q ≤ 100 % FS)<br>(2) $\pm 0.5 \%$ FS (0 % FS ≤ Q ≤ 50 % FS)                                                                                                  | ±1 % FS                            |  |
| Repeatability<br>(Q: flow rate)  |                                                                                          | (1) $\pm 0.5$ % FS (50 % FS < Q $\leq 100$ % FS)<br>(2) $\pm 0.25$ % FS (0 % FS $\leq Q \leq 50$ % FS)                                                                                    | ±0.5 % FS                          |  |
|                                  | Temperature characteristics                                                              | 0.06 % FS max. per 1°C                                                                                                    |                                    |  |
|                                  | Pressure characteristics                                                                 | 0.2 % FS max. per 100 kPa                                                                                                    |                                    |  |
| Pressure                         | Standard differential pressure                                                           | 100 kPa (Inlet pressure: 100 kPa (gauge), outlet pressure: 0 kPa (gauge))                                                                                                    |                                    |  |
|                                  | Required differential<br>pressure *2                                                     | Hydrogen: 2.5 kPa<br>Helium: 5 kPa                                                                                                    | Hydrogen: 10 kPa<br>Helium: 20 kPa |  |
|                                  | Operating differential pressure range *3                                                 | 300 kPa max.                                                                                                    |                                    |  |
| Allowable inlet pres-<br>sure *  |                                                                                          | 0.5MPa (gauge)                                                                                                    |                                    |  |
|                                  | Pressure resistance                                                                      | 1 MPa (gauge)                                                                                                    |                                    |  |
| Temperature Standard operating   |                                                                                          | +23 ℃                                                                                                    |                                    |  |
|                                  | Allowable operating temperature range                                                    | -10 to +60 °C                                                                                                    |                                    |  |
|                                  | Allowable storage tem-<br>perature range                                                 | -20 to +70 °C                                                                                                    |                                    |  |
| Humidity                         | Allowable operating humidity range                                                       | 10 to 90 % RH (condensation not allowed)                                                                                                    |                                    |  |
| External<br>leaks                | Helium leak rate                                                                         | Within 1 x 10 <sup>-6</sup> Pa·m <sup>3</sup> /s                                                                                                    |                                    |  |
| Flow rate<br>setup               | Setup method                                                                             | (1) Key operation (2) External analog input<br>(3) MLP loader communications <sup>*5</sup><br>(4) RS-485 communications (3 wire-system) <sup>*6</sup>                                     |                                    |  |
|                                  | Setup resolution                                                                         | $\mathbf{C}$ "Gas type and control range" table (page 7-9).                                                                                                    |                                    |  |
|                                  | External analog input                                                                    | Input range: 0 to 5 V DC/1 to 5 V DC/0 to 20 mA/4 to 20 mA (switchable)<br>Input impedance: 1 M $\Omega \pm$ 10% (for voltage input)<br>250 $\Omega \pm$ 10% (for current input)          |                                    |  |
| Model No.                        |                                                                                 | MOV/0020                                                               | MOV/0050                          |  |  |  |  |
|----------------------------------|---------------------------------------------------------------------------------|------------------------------------------------------------------------|-----------------------------------|--|--|--|--|
| ltem                             |                                                                                 | MQV9020 MQV9050                                                        |                                   |  |  |  |  |
| Flow rate                        | Display method                                                                  | 7-segment LED, 4 digits                                                |                                   |  |  |  |  |
| display                          | Setup resolution                                                                | See "Gas type and control range" table                                 | e (page 7-9).                     |  |  |  |  |
|                                  | Indication accuracy                                                             | (1) $\pm 1 \%$ FS $\pm 1 \text{ digit}$ (50 % FS < Q $\leq 100 \%$ FS) | ±1 % FS ±1 digit                  |  |  |  |  |
|                                  | (at standard tempera-                                                           | (2) $\pm 0.5 \%$ FS $\pm 1$ digit (0 % FS $\leq Q \leq 50 \%$ FS)      |                                   |  |  |  |  |
|                                  | ture and differential                                                           |                                                                        |                                   |  |  |  |  |
|                                  | pressure;                                                                       |                                                                        |                                   |  |  |  |  |
| Totalizing                       | Q: now rate)                                                                    | 0.0 to 00.000 000 ml                                                   |                                   |  |  |  |  |
| function                         | Display range                                                                   | 1 ml                                                                   |                                   |  |  |  |  |
| lunction                         | Totalized count backup                                                          | 1) Every 200 ml (1) Every 500 ml                                       |                                   |  |  |  |  |
|                                  | timing                                                                          | 2) Every bour from the previous backup                                 |                                   |  |  |  |  |
|                                  | tinning                                                                         | (3) At the time the RUN key is pressed                                 | dþ                                |  |  |  |  |
| Analog                           | Output type                                                                     | Instantaneous flow rate (PV) output o                                  | r setting flow rate (SP) output   |  |  |  |  |
| output                           | output type                                                                     | (switchable)                                                           | setting non-rate (or ) output     |  |  |  |  |
|                                  | Output scale                                                                    | 0 to full-scale flow rate (scale can be c                              | hanged)                           |  |  |  |  |
|                                  | Output range                                                                    | 0 to 5 V DC/1 to 5 V DC/0 to 20 mA/4 t                                 | o 20 mA (switchable)              |  |  |  |  |
|                                  | Max. output                                                                     | 7 V DC max./28 mA max. (max. output                                    | when flow rate exceeds the range) |  |  |  |  |
|                                  | Accuracy                                                                        | Total output accuracy ±0.3% FS Indica                                  | ation accuracy ±0.3 % FS          |  |  |  |  |
|                                  | External resistance                                                             | Voltage output type: 250 kΩ min. Curi                                  | rent output type: 300 Ω max.      |  |  |  |  |
| Alarm/                           | Number of outputs                                                               | Alarm output: 1, Event output: 2                                       |                                   |  |  |  |  |
| event                            | Output rating                                                                   | 30 V DC, 30 mA max. (open collector r                                  | non-insulated output)             |  |  |  |  |
| output                           | utput $1000 \text{ ms} \pm 10\%$ (when pulse output is selected in the function |                                                                        |                                   |  |  |  |  |
| E 1                              | lotalized pulse output rate                                                     | 1 mL /1 pulse                                                          |                                   |  |  |  |  |
| External                         | // V/5 V): I                                                                    |                                                                        |                                   |  |  |  |  |
| input                            | Inputs<br>Deguired circuit type                                                 | External contact input (2-way switching): 3                            |                                   |  |  |  |  |
| input                            | Contact OEE terminal                                                            | External 3-way switching input: 2.5 ±0.5 V                             |                                   |  |  |  |  |
|                                  | voltage                                                                         | External contact input: 2.8 ±0.5 V                                     |                                   |  |  |  |  |
|                                  | Contact ON terminal                                                             | Approx. 0.5 mA (current flowing to co                                  | ntact)                            |  |  |  |  |
|                                  | current                                                                         | ······································                                 |                                   |  |  |  |  |
|                                  | Allowable ON contact                                                            | 250 Ω max.                                                             |                                   |  |  |  |  |
|                                  | resistance                                                                      |                                                                        |                                   |  |  |  |  |
|                                  | Allowable OFF contact                                                           | 100 kΩ min.                                                            |                                   |  |  |  |  |
|                                  | resistance                                                                      |                                                                        |                                   |  |  |  |  |
|                                  | Allowable ON residual                                                           | 1.0 V max. (open collector type)                                       |                                   |  |  |  |  |
|                                  | voltage                                                                         |                                                                        |                                   |  |  |  |  |
|                                  | Allowable OFF leakage                                                           | SU µA max. (open collector type)                                       |                                   |  |  |  |  |
| Reference                        | Output rating                                                                   | 50VDC +5% 5 mA max                                                     |                                   |  |  |  |  |
| voltage                          | Application                                                                     | Beference voltage of flow rate setting                                 | voltage and 5V input of           |  |  |  |  |
| output                           | Application                                                                     | external 3-way switching input                                         | voltage and 5v input of           |  |  |  |  |
| Commu-                           | Mode                                                                            | (1) MI P loader communications                                         | *5                                |  |  |  |  |
| nications                        |                                                                                 | (2) RS-485 communications (3-wire sv                                   | stem) *6                          |  |  |  |  |
|                                  | Transmission speed                                                              | 2400, 4800, 9600, 19200, 38400 bps                                     |                                   |  |  |  |  |
|                                  |                                                                                 | (only 19200 bps for loader communicat                                  | ions )                            |  |  |  |  |
| Power                            | Rating                                                                          | 24 V DC, current consumption: 300 m                                    | A max.                            |  |  |  |  |
|                                  | Allowable power voltage range                                                   | 21.6 to 26.4 V (ripple 5 % max.)                                       |                                   |  |  |  |  |
| Isolation                        |                                                                                 | The power circuit is isolated from the input/output circuit.           |                                   |  |  |  |  |
| Material of gas-contacting parts |                                                                                 | SUS316, fluororesin, Fluororubber                                      |                                   |  |  |  |  |
| Connection method                |                                                                                 | 1/4" Swagelok, 1/4" VCR                                                |                                   |  |  |  |  |
| Mounting orientation             |                                                                                 | Horizontal. Be sure that display surfac                                | e does not face down.             |  |  |  |  |
| Applicable                       | standards                                                                       | Approx. 1.2 Kg                                                         |                                   |  |  |  |  |
| Applicable                       | stanudius                                                                       | ENDI320-2-3, ENDI320-1                                                 |                                   |  |  |  |  |
|                                  |                                                                                 | During EMC testing, the reading or ou                                  | itput may fluctuate by the        |  |  |  |  |
|                                  |                                                                                 | equivalent of $\pm 10\%$ FS.                                           |                                   |  |  |  |  |

-

## • MQV9500/0005/0010

| Item                                                                                                    | Model No.                                           | MQV9500 MQV0005 MQV0010                                                                                                    |                                               |                                     |  |  |  |
|----------------------------------------------------------------------------------------------------|-----------------------------------------------------|----------------------------------------------------------------------------------------------------|-----------------------------------------------|-------------------------------------|--|--|--|
| Valve type                                                                                                    |                                                     | Proportional solenoid valve                                                                                                    |                                               |                                     |  |  |  |
| Valve opera                                                                                                    | ition                                               | Normally closed when de-energized (N.C.)                                                                                                    |                                               |                                     |  |  |  |
| Standard fu                                                                                                    | III-scale flow rate *1                              | 0.500 L/min (standard)                                                                                                    | 5.00 L/min (standard)                         | 10.00 L/min (standard)              |  |  |  |
| Gas types                                                                                                    |                                                     | Hydrogen (H <sub>2</sub> ), Helium (He)<br>Gas must be dry and not contain corrosive components (chlorine, sulfur, acid).<br>The gas must also be clean, not containing dust or oil mist.                          |                                               |                                     |  |  |  |
| Control                                                                                                    | Range                                               | 1 to 100 % FS (see "Gas ty                                                                                                    | vpe and control range" tab                    | ole (page 7-9))                     |  |  |  |
|                                                                                                    | Valve output update cycle                           | 5 ms                                                                                                    | 5 ms                                          |                                     |  |  |  |
|                                                                                                    | Response<br>(at standard differential<br>pressure)  | Within 0.3 s at setting ±2<br>(Control starts from the fully                                                                                                    | % FS (typ.)<br>/ closed status or the setting | is changed during control.)         |  |  |  |
|                                                                                                    | Accuracy                                            | (1) ±2.0 % FS (80 % FS < 0                                                                                                    | Q ≤ 100 % FS)                                 |                                     |  |  |  |
|                                                                                                    | (at standard tempera-                               | (2) ±1.0 % FS (40 % FS < 0                                                                                                    | Q ≤ 80 % FS)                                  |                                     |  |  |  |
|                                                                                                    | ture and differential<br>pressure,<br>Q: flow rate) | (3) ±0.5 % FS (0 % FS ≤ Q                                                                                                    | ≤ 40 % FS)                                    |                                     |  |  |  |
|                                                                                                    | Repeatability                                       | (1) ±0.5 % FS (40 % FS < 0                                                                                                    | Q ≤ 100 % FS)                                 |                                     |  |  |  |
|                                                                                                    | (Q: flow rate)                                      | (2) $\pm 0.25$ % FS (0 % FS $\leq 0$                                                                                                    | Q ≤ 40 % FS)                                  |                                     |  |  |  |
|                                                                                                    | Temperature characteristics                         | 0.06 % FS max. per 1°C                                                                                                    |                                               |                                     |  |  |  |
|                                                                                                    | Pressure characteristics                            | a                                                                                                    |                                               |                                     |  |  |  |
| Pressure                                                                                                    | Standard differential<br>pressure                   | 200 kPa (Inlet pressure: 200 kPa (gauge), outlet pressure: 0 kPa (gauge))                                                                                                    |                                               |                                     |  |  |  |
|                                                                                                    | Required differential<br>pressure *2                | Hydrogen: 20 kPa<br>Helium: 40 kPa                                                                                                    |                                               | Hydrogen: 80 kPa<br>Helium: 150 kPa |  |  |  |
|                                                                                                    | Operating differential                              | 300 kPa max.                                                                                                    |                                               |                                     |  |  |  |
|                                                                                                    | allowable inlet pres-                               | 0.5 MPa (gauge)                                                                                                    |                                               |                                     |  |  |  |
|                                                                                                    | Pressure resistance                                 | 1 MPa (gauge)                                                                                                    |                                               |                                     |  |  |  |
| Temperature                                                                                                    | Standard operating                                  | +23 ℃                                                                                                    |                                               |                                     |  |  |  |
|                                                                                                    | temperature                                         |                                                                                                    |                                               |                                     |  |  |  |
|                                                                                                    | Allowable operating temperature range               | -10 to +60 °C                                                                                                    |                                               |                                     |  |  |  |
|                                                                                                    | Allowable storage tem-                              | –20 to +70 °C                                                                                                    |                                               |                                     |  |  |  |
|                                                                                                    | perature range                                      |                                                                                                    |                                               |                                     |  |  |  |
| Humidity                                                                                                    | Allowable operating humidity range                  | 10 to 90 % RH (condensation not allowed)                                                                                                    |                                               |                                     |  |  |  |
| External<br>leaks                                                                                                    | Helium leak rate                                    | Within 1 x 10 <sup>-6</sup> Pa·m <sup>3</sup> /s                                                                                                    |                                               |                                     |  |  |  |
| Flow rate<br>setup Setup method (1) Key operation (2) External analog input<br>(3) MLP loader communications <sup>*5</sup><br>(4) RS-485 communications (3 wire-system) <sup>*6</sup> |                                                     |                                                                                                    |                                               |                                     |  |  |  |
|                                                                                                    | Setup resolution                                    | Gas type and contro                                                                                                    | ol range" table (page 7-9).                   |                                     |  |  |  |
|                                                                                                    | External analog input                               | L→ "Gas type and control range" table (page 7-9).<br>Input range: 0 to 5 V DC/1 to 5 V DC/0 to 20 mA/4 to 20 mA (switchable)<br>Input impedance: 1 MΩ ± 10% (for voltage input)<br>250 Ω ± 10% (for current input) |                                               |                                     |  |  |  |

|                                  | Model No.                        | MOV9500                                                                         | MOV0005                                | MOV0010                |  |  |  |  |
|----------------------------------|----------------------------------|---------------------------------------------------------------------------------|----------------------------------------|------------------------|--|--|--|--|
| Item                             |                                  | MQ10000 MQ10000 MQ10010                                                         |                                        |                        |  |  |  |  |
| Flow rate                        | Display method                   | 7-segment LED, 4 digits                                                         |                                        |                        |  |  |  |  |
| display                          | Setup resolution                 | 🕼 "Gas type and control range" table (page 7-9).                                |                                        |                        |  |  |  |  |
|                                  | Indication accuracy              | (1) ±2 % FS ±1 digit (80 %                                                      | 6 FS < Q ≤ 100 % FS)                   |                        |  |  |  |  |
|                                  | (at standard tempera-            | (2) ±1 % FS ±1 digit (40 %                                                      | 6 FS < Q ≤ 80 % FS)                    |                        |  |  |  |  |
|                                  | ture and differential            | (3) ±0.5 % FS ±1 digit (0 9                                                     | % FS ≤ Q ≤ 40 % FS)                    |                        |  |  |  |  |
|                                  | pressure;                        |                                                                                 |                                        |                        |  |  |  |  |
| Totalizing                       | Q: flow rate)                    | 0.00 to 000.000 00 l                                                            | 0.0.to 0.000.000.01                    | 0.0 to 00.000 000 l    |  |  |  |  |
| function                         | Display range                    | 0.00 10 999,999.99 L                                                            | 0.0 10 9,999,999.9 L                   | 0.0 10 99,999,999 L    |  |  |  |  |
| lanction                         | Totalized count backup           | (1) Every 5 I                                                                   | (1) Every 50 I                         | 1 L<br>(1) Every 100 L |  |  |  |  |
|                                  | timing                           | (2) Every bour from the n                                                       |                                        | (1) Every 100 E        |  |  |  |  |
|                                  |                                  | (3) At the time the RUN key is pressed.                                         |                                        |                        |  |  |  |  |
| Analog                           | Output type                      | Instantaneous flow rate (                                                       | PV) output or setting flow             | rate (SP) output       |  |  |  |  |
| output                           |                                  | (switchable)                                                                    |                                        |                        |  |  |  |  |
|                                  | Output scale                     | 0 to full-scale flow rate (s                                                    | cale can be changed)                   |                        |  |  |  |  |
|                                  | Output range                     | 0 to 5 V DC/1 to 5 V DC/0                                                       | to 20 mA/4 to 20 mA (swi               | itchable)              |  |  |  |  |
|                                  | Max. output                      | 7 V DC max./28 mA max.                                                          | (max. output when flow r               | ate exceeds the range) |  |  |  |  |
|                                  | Accuracy                         | Total output accuracy ±0                                                        | .3% FS Indication accurac              | y ±0.3 % FS            |  |  |  |  |
|                                  | External resistance              | Voltage output type: 250                                                        | $k\Omega$ min. Current output t        | ype: 300 Ω max.        |  |  |  |  |
| Alarm/                           | Number of outputs                | Alarm output: 1, Event ou                                                       | utput: 2<br>on collector non inculator | ( output)              |  |  |  |  |
| output                           | e function setun)                |                                                                                 |                                        |                        |  |  |  |  |
| output                           | Totalized pulse output width     | $100 \text{ ms} \pm 10\%$ (when pulse output is selected in the function setup) |                                        |                        |  |  |  |  |
| External                         | Input type, number of            | ut type, number of External 3-way switching input (OPEN/0 V/5 V): 1             |                                        |                        |  |  |  |  |
| switching                        | inputs                           | External contact input (2-way switching): 3                                     |                                        |                        |  |  |  |  |
| input                            | Required circuit type            | Non-voltage contact, or open collector                                          |                                        |                        |  |  |  |  |
|                                  | Contact OFF terminal             | External 3-way switching input: 2.5 ±0.5 V                                      |                                        |                        |  |  |  |  |
|                                  | voltage                          | External contact input: 2.8 ±0.5 V                                              |                                        |                        |  |  |  |  |
|                                  | Contact ON terminal<br>current   | Approx. 0.5 mA (current flowing to contact)                                     |                                        |                        |  |  |  |  |
|                                  | Allowable ON contact resistance  | 250 Ω max.                                                                      |                                        |                        |  |  |  |  |
|                                  | Allowable OFF contact resistance | 100 kΩ min.                                                                     |                                        |                        |  |  |  |  |
|                                  | Allowable ON residual voltage    | 1.0 V max. (open collector type)                                                |                                        |                        |  |  |  |  |
|                                  | Allowable OFF leakage current    | 50 μA max. (open collector type)                                                |                                        |                        |  |  |  |  |
| Reference                        | Output rating                    | 5.0 V DC ±5 %, 5 mA max                                                         |                                        |                        |  |  |  |  |
| voltage                          | Application                      | Reference voltage of flov                                                       | v rate setting voltage and             | 5V input of            |  |  |  |  |
| output                           |                                  | external 3-way switching                                                        | input                                  |                        |  |  |  |  |
| Commu-                           | Mode                             | (1) MLP loader communi                                                          | cations                                | *5                     |  |  |  |  |
| nications                        |                                  | (2) RS-485 communicatio                                                         | ons (3-wire system)                    | *6                     |  |  |  |  |
|                                  | Transmission speed               | 2400, 4800, 9600, 19200, 3                                                      | 8400 bps                               |                        |  |  |  |  |
| Power                            | Pating                           | 24 V DC current consum                                                          | ntion: 300 mA max                      |                        |  |  |  |  |
| I Owei                           | Allowable power voltage          | 21 6 to 26 4 V (ripple 5 %                                                      | max)                                   |                        |  |  |  |  |
|                                  | range                            | 2 no to zon r (nppie 5 %                                                        | (including)                            |                        |  |  |  |  |
| Isolation                        |                                  | The power circuit is isolated from the input/output circuit.                    |                                        |                        |  |  |  |  |
| Material of gas-contacting parts |                                  | SUS316, fluororesin, Fluororubber                                               |                                        |                        |  |  |  |  |
| Connection method                |                                  | 9/16-18UNF, Rc 1/4", 1/4" Swagelok, 1/4" VCR                                    |                                        |                        |  |  |  |  |
| Mounting orientation             |                                  | Horizontal. Be sure that c                                                      | lisplay surface does not fa            | ice down.              |  |  |  |  |
| Mass                             |                                  | Approx. 1.2 kg                                                                  |                                        |                        |  |  |  |  |
| Applicable standards             |                                  | EN61326-2-3, EN61326-1                                                          |                                        |                        |  |  |  |  |
|                                  |                                  | (I to be used in an industrial electromagnetic environment)                     |                                        |                        |  |  |  |  |
|                                  |                                  | equivalent of $\pm 10\%$ FS.                                                    |                                        |                        |  |  |  |  |

-

### • MQV0050/0200

| Model No.          |                                                                                                  | MQV0050                                                                                                    | MQV0200                                                          |  |  |
|--------------------|--------------------------------------------------------------------------------------------------|----------------------------------------------------------------------------------------------------|------------------------------------------------------------------|--|--|
| Valve type         |                                                                                                  | Proportional solenoid valve                                                                                                    |                                                                  |  |  |
| Valve opera        | ation                                                                                            | Normally closed when de-energized (N.C.)                                                                                                    |                                                                  |  |  |
| Standard fu        | ull-scale flow rate *1                                                                           | 50.0 L/min (standard)                                                                                                    | 200 L/min (standard)                                             |  |  |
| Gas types          |                                                                                                  | Hydrogen ( $H_2$ ), Helium (He)<br>Gas must be dry and not contain corrosive components (chlorine, sulfur, acid).<br>The gas must also be clean, not containing dust or oil mist                                       |                                                                  |  |  |
| Control            | Range                                                                                            | 1 to 100 % FS (see "Gas type and control range" table (page 7-9))                                                                                                    |                                                                  |  |  |
|                    | Valve output update cycle                                                                        | 5 ms                                                                                                    |                                                                  |  |  |
|                    | Response<br>(at standard differen-<br>tial pressure)                                             | Within 0.3 s at setting ±2 % FS (typ.)<br>(Control starts from the fully closed stat<br>control.)                                                                                                    | us or the setting is changed during                              |  |  |
|                    | Accuracy<br>(at standard tempera-<br>ture and differential<br>pressure, Q: flow rate)            | $\begin{array}{l} (1) \pm 2 \ \% \ FS \ (80 \ \% \ FS < Q \le 100 \ \% \ FS) \\ (2) \pm 1 \ \% \ FS \ (40 \ \% \ FS < Q \le 80 \ \% \ FS) \\ (3) \pm 0.5 \ \% \ FS \ (0 \ \% \ FS \le Q \le 40 \ \% \ FS) \end{array}$ |                                                                  |  |  |
|                    | Repeatability (Q: flow rate)                                                                     | (1) $\pm 0.5 \%$ FS (40 % FS < Q $\leq 100 \%$ FS)<br>(2) $\pm 0.25 \%$ FS (0 % FS $\leq Q \leq 40 \%$ FS)                                                                                                    |                                                                  |  |  |
|                    | Temperature characteristics                                                                      | 0.06 % FS max. per 1°C                                                                                                    |                                                                  |  |  |
|                    | Pressure characteristics                                                                         | 0.2 % FS max. per 100 kPa                                                                                                    |                                                                  |  |  |
| Pressure           | Standard differential<br>pressure                                                                | 200 kPa (Inlet pressure: 200 kPa (gauge), outlet pressure: 0 kPa (gaug                                                                                                    |                                                                  |  |  |
|                    | Required differential                                                                            | Hydrogen: 20 kPa                                                                                                    | Hydrogen: 100 kPa                                                |  |  |
|                    | pressure *2                                                                                      | Helium: 40 kPa                                                                                                    | Helium: 180 kPa                                                  |  |  |
|                    | Operating differential<br>pressure range *3                                                      | 300 kPa max.                                                                                                    |                                                                  |  |  |
|                    | allowable inlet pres-<br>sure *4                                                                 | 0.5 MPa (gauge)                                                                                                    |                                                                  |  |  |
|                    | Pressure resistance                                                                              | 1 MPa (gauge)                                                                                                    |                                                                  |  |  |
| Temperature        | Standard operating temperature                                                                   | +23 ℃                                                                                                    |                                                                  |  |  |
|                    | Allowable operating temperature range                                                            | –10 to +60 °C                                                                                                    |                                                                  |  |  |
|                    | Allowable storage                                                                                | –20 to +70 °C                                                                                                    |                                                                  |  |  |
|                    | temperature range                                                                                |                                                                                                    |                                                                  |  |  |
| Humidity           | Allowable operating<br>humidity range                                                            | 10 to 90 % RH (condensation not allowed                                                                                                    | ed)                                                              |  |  |
| External<br>leaks  | Helium leak rate                                                                                 | Within 1 x 10⁻⁶ Pa⋅m³/s                                                                                                    |                                                                  |  |  |
| Flow rate<br>setup | Setup method                                                                                     | <ul> <li>(1) Key operation (2) External analog input</li> <li>(3) MLP loader communications<sup>*5</sup></li> <li>(4) RS-485 communications (3 wire-system)<sup>*6</sup></li> </ul>                                    |                                                                  |  |  |
|                    | Setup resolution                                                                                 | See "Gas type and control range" table (                                                                                                    | page 7-9).                                                       |  |  |
|                    | External analog input                                                                            | Input range: 0 to 5 V DC/1 to 5 V DC/0 to<br>Input impedance: 1 M $\Omega$ ± 10 % (for vo<br>250 $\Omega$ ± 10 % (for co                                                                                               | o 20 mA/4 to 20 mA (switchable)<br>Itage input)<br>urrent input) |  |  |
| Flow rate          | Display method                                                                                   | 7-segment LED 4 digits                                                                                                    |                                                                  |  |  |
| display            | Setup resolution                                                                                 | See "Gas type and control range" table (                                                                                                    | page 7-9).                                                       |  |  |
|                    | Indication accuracy (at<br>standard temperature<br>and differential pres-<br>sure; Q: flow rate) |                                                                                                    | % FS)<br>6 FS)<br>% FS)                                          |  |  |

|                                  | Model No.                             | MQV0050                                                                                                    | MQV0200                                                                         |  |  |  |
|----------------------------------|---------------------------------------|----------------------------------------------------------------------------------------------------|---------------------------------------------------------------------------------|--|--|--|
| Item                             |                                       |                                                                                                    |                                                                                 |  |  |  |
| lotalizing                       | Display range                         | 0 to 99,999,999 L                                                                                                    | 0.01 to 999,999.99 m <sup>3</sup>                                               |  |  |  |
| function                         | Display resolution                    | 1L                                                                                                    | 0.01m <sup>3</sup>                                                              |  |  |  |
|                                  | Totalized count                       | (1) Every 500 L                                                                                                    | (1) Every 2 m <sup>3</sup>                                                      |  |  |  |
|                                  | backup timing                         | <ul><li>(2) Every hour from the previous backu</li><li>(3) At the time the RUN key is pressed.</li></ul>                                                                                                    | p                                                                               |  |  |  |
| Analog                           | Output type                           | Instantaneous flow rate (PV) output or set                                                                                                    | ting flow rate (SP) output (switchable)                                         |  |  |  |
| output                           | Output scale                          | 0 to full-scale flow rate (scale can be ch                                                                                                    | anged.)                                                                         |  |  |  |
|                                  | Output range                          | 0 to 5 V DC/1 to 5 V DC/0 to 20 mA/4 to                                                                                                    | 20 mA (switchable)                                                              |  |  |  |
|                                  | Max. output                           | 7 V DC max./28 mA max. (max. output v                                                                                                    | when flow rate exceeds range)                                                   |  |  |  |
|                                  | Accuracy                              | Total output accuracy $\pm 0.3\%$ FS Indication accuracy $\pm 0.3\%$ FS                                                                                                    |                                                                                 |  |  |  |
|                                  | External load<br>resistance           | Voltage output type: 250 k $\Omega$ min. Curre                                                                                                    | Voltage output type: 250 k $\Omega$ min. Current output type: 300 $\Omega$ max. |  |  |  |
| Alarm/                           | Number of outputs                     | Alarm output: 1, Event output: 2                                                                                                    |                                                                                 |  |  |  |
| event                            | Output rating                         | 30 V DC, 30 mA max. (open collector no                                                                                                    | n-insulated output)                                                             |  |  |  |
| output                           | Totalized pulse output width          | 100 ms ±10 % (when pulse output is se                                                                                                    | lected in the function setup)                                                   |  |  |  |
|                                  | Totalized pulse output rate           | 1 L /1 pulse                                                                                                    | 0.01 m <sup>3</sup> /1 pulse                                                    |  |  |  |
| External                         | Input type, number                    | External 3-way switching input (OPEN/0                                                                                                    | GND/5V): 1                                                                      |  |  |  |
| switching                        | of inputs                             | External contact input (2-way switching                                                                                                    | J): 3                                                                           |  |  |  |
| input                            | Required circuit type                 | Non-voltage contact, or open collector                                                                                                    |                                                                                 |  |  |  |
|                                  | 5 V                                   |                                                                                                    |                                                                                 |  |  |  |
|                                  | nal voltage                           | External contact input: 2.8 ±0.5 V                                                                                                    |                                                                                 |  |  |  |
|                                  | Contact ON terminal<br>current        | Approx. 0.5 mA (current flowing to con                                                                                                    | tact)                                                                           |  |  |  |
|                                  | Allowable ON con-                     | 250 Ω max.                                                                                                    |                                                                                 |  |  |  |
|                                  | tact resistance                       |                                                                                                    |                                                                                 |  |  |  |
|                                  | Allowable OFF con-<br>tact resistance | 100 kΩ min.                                                                                                    |                                                                                 |  |  |  |
|                                  | Allowable ON re-                      | 1.0 V max. (open collector type)                                                                                                    |                                                                                 |  |  |  |
|                                  | Allowable OFF leak-                   | 50 μA max. (open collector type)                                                                                                    |                                                                                 |  |  |  |
| Poforonco                        | Output rating                         | $50VDC \pm 5\%$ 5 mÅ max                                                                                                    |                                                                                 |  |  |  |
| voltage                          | Application                           | $5.0 \text{ VDC} \pm 5 70, 5 \text{ IIA max}.$                                                                                                    | oltage and 5 V input of external                                                |  |  |  |
| output                           | Application                           | 3-way switching input                                                                                                    | onage and 5 v input of external                                                 |  |  |  |
| Communications                   | Mode                                  | (1) MLP loader communications                                                                                                    | *5                                                                              |  |  |  |
| communications                   | mode                                  | (2) RS-485 communications (3-wire syst                                                                                                    | em) *6                                                                          |  |  |  |
|                                  | Transmission speed                    | 2400, 4800, 9600, 19200, 38400 bps                                                                                                    |                                                                                 |  |  |  |
|                                  | indition opeca                        | (only 19200 bps for loader communicat                                                                                                    | ions )                                                                          |  |  |  |
| Power                            | Rating                                | 24 V DC, current consumption: 300 mA                                                                                                    | max.                                                                            |  |  |  |
|                                  | Allowable power                       | 21.6 to 26.4 V (ripple 5 % max.)                                                                                                    |                                                                                 |  |  |  |
|                                  | voltage range                         | Children Children Chi |                                                                                 |  |  |  |
|                                  | Isolation                             | The power circuit is isolated from the in                                                                                                    | put/output circuit.                                                             |  |  |  |
| Material of gas-contacting parts |                                       | SUS316, Teflon, Fluororubber                                                                                                    | • •                                                                             |  |  |  |
| Connection method                |                                       | 9/16-18UNF, Rc 1/4", 1/4" Swagelok, 1/4                                                                                                    | "VCR                                                                            |  |  |  |
| Mounting orientation             |                                       | Horizontal. Be sure that display surface                                                                                                    | does not face down.                                                             |  |  |  |
| Mass                             |                                       | Approx. 1.2 kg                                                                                                    |                                                                                 |  |  |  |
| Applicable st                    | andards                               | EN61326-2-3, EN61326-1                                                                                                    |                                                                                 |  |  |  |
|                                  |                                       | (To be used in an industrial electromagnetic environment)                                                                                                    |                                                                                 |  |  |  |
|                                  |                                       | During EMC testing, the reading or output may fluctuate by the                                                                                                    |                                                                                 |  |  |  |
|                                  |                                       | equivalent of ±10%FS.                                                                                                    |                                                                                 |  |  |  |

- \*1. The notations L/min (standard) refer to volumetric flow rate per minute after conversion to 20°C, 1 atmosphere. The reference temperature can also be changed to 0°C, 25°C or 35°C in the  $\zeta - 1$ flow rate display unit selection. For details about the controllable range for each gas type, see the section on C Gas type and control range (P. 7-9)
- \*2. Minimum requisite differential pressure for control of full scale flow rate (condition: outlet pressure = 0 kPa [gauge]).
- \*3. Operation is possible even below the required differential pressure, but the controllable flow rate range becomes narrower. 🗇 Relationship between differential pressure and flow rate (For Hydrogen) (P. 7-10)
- \*4. For the advisability of using an inlet pressure greater than 0.5 MPa (gauge), contact the azbil Group.
- \*5. The MLP100A100 loader package (sold separately) is needed.
- \*6. Only models with RS-485 communications option.

## Korea Certification Mark

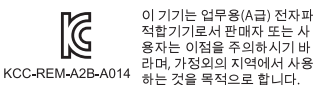

## Gas type and control range

The controllable flow rate range may vary depending on the type of gas. For details, see the tables below.

| Model No. | MQV9020                    |                             | MQV9050                    |                             | MQV9500                    |                             |
|-----------|----------------------------|-----------------------------|----------------------------|-----------------------------|----------------------------|-----------------------------|
|           | Control flow<br>rate range | Setup/display<br>resolution | Control flow<br>rate range | Setup/display<br>resolution | Control flow<br>rate range | Setup/display<br>resolution |
| Gas type  | mL/min                     | mL/min                      | mL/min                     | mL/min                      | L/min                      | L/min                       |
|           | (standard)                 | (standard)                  | (standard)                 | (standard)                  | (standard)                 | (standard)                  |
| Hydrogen  | 0.2 to 20.0                | 0.1                         | 0.4 to 50.0                | 0.2                         | 0.004 to 0.500             | 0.002                       |
| Helium    | 0.2 to 20.0                | 0.1                         | 0.4 to 50.0                | 0.2                         | 0.004 to 0.500             | 0.002                       |

| Model No. | MQV0005                    |                             | MQV0010                    |                             | MQV0050                    |                             |
|-----------|----------------------------|-----------------------------|----------------------------|-----------------------------|----------------------------|-----------------------------|
|           | Control flow<br>rate range | Setup/display<br>resolution | Control flow<br>rate range | Setup/display<br>resolution | Control flow<br>rate range | Setup/display<br>resolution |
| Gas type  | L/min                      | L/min                       | L/min                      | L/min                       | L/min                      | L/min                       |
|           | (standard)                 | (standard)                  | (standard)                 | (standard)                  | (standard)                 | (standard)                  |
| Hydrogen  | 0.04 to 5.00               | 0.02                        | 0.10 to 10.00              | 0.05                        | 0.4 to 50.0                | 0.2                         |
| Helium    | 0.04 to 5.00               | 0.02                        | 0.10 to 10.00              | 0.05                        | 0.4 to 50.0                | 0.2                         |

| Model No. | MQV0200                             |                                      |  |
|-----------|-------------------------------------|--------------------------------------|--|
| Gas type  | Control flow<br>rate range<br>L/min | Setup/display<br>resolution<br>L/min |  |
|           | (standard)                          | (standard)                           |  |
| Hydrogen  | 2 to 200                            | 1                                    |  |
| Helium    | 2 to 200                            | 1                                    |  |

## 📖 Note

• The setup and display resolutions described above can be improved by reducing the flow rate range using flow rate range setup  $\zeta - 24$  or  $\zeta - 25$ .

A still higher resolution can be set using the analog setup ( $\zeta - \partial \beta$  =1). For more information, see section 5-4, "Flow Rate Range Change Function and Settings and Display Resolutions After Change of Range" (page 5-18).

# China RoHS

基于SJ/T11364-2014「电子电气产品有害物质限制使用标识要求」的表示式样

|                                                                             |           |           | 有         | <b> </b>        |               |                 |
|-----------------------------------------------------------------------------|-----------|-----------|-----------|-----------------|---------------|-----------------|
| 部件名称                                                                        | 铅<br>(Pb) | 汞<br>(Hg) | 镉<br>(Cd) | 六价铬<br>(Cr(VI)) | 多溴联苯<br>(PBB) | 多溴二苯醚<br>(PBDE) |
| 电路板                                                                         | ×         | 0         | 0         | 0               | 0             | 0               |
| 流路部件<br>(流路中与气体接触的部件)                                                       | ×         | 0         | 0         | 0               | 0             | 0               |
| 本表格依据SJ/T 11364 的规定编制。<br>〇:表示该有害物质在该部件所有均质材料中的含量均在GB/T 26572规<br>定的限量要求以下。 |           |           |           |                 |               |                 |

产品中有害物质的名称及含量

×:表示该有害物质至少在该部件的某一均质材料中的含量超出GB/T 26572规定的限量要求。

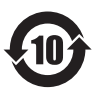

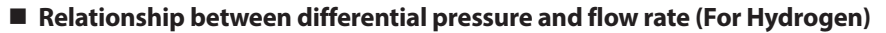

Condition : the valve is fully open in air.

Differential pressure (kPa)

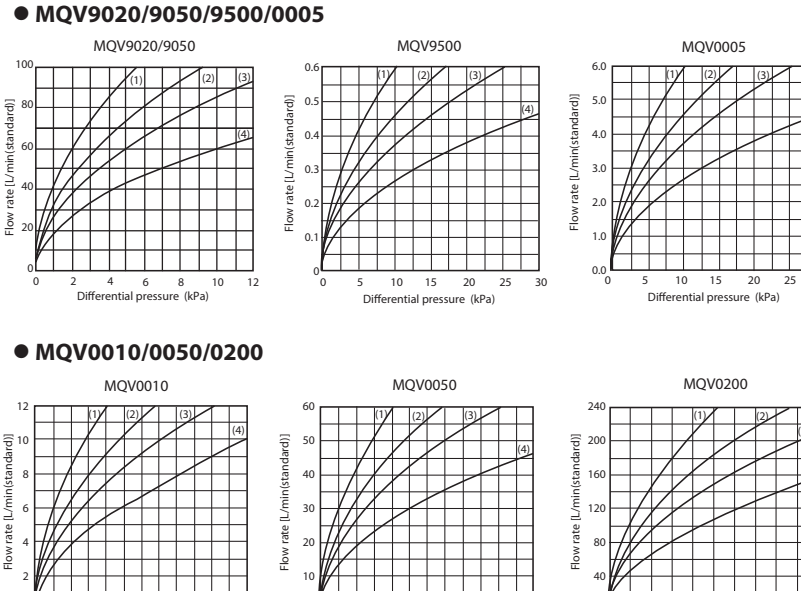

Differential pressure (kPa)

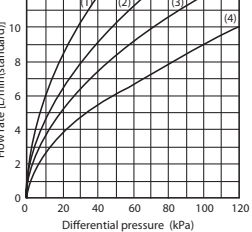

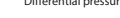

| Outlet pressure co | ndition |
|--------------------|---------|
|--------------------|---------|

| (1) | 150kPa(gauge) |
|-----|---------------|
|-----|---------------|

| (2) | 50kPa | (gaug |
|-----|-------|-------|
|     |       |       |

0kPa(gauge) (3)

(4) -50kPa(gauge)

# ■ Relationship between differential pressure and flow rate (For Helium)

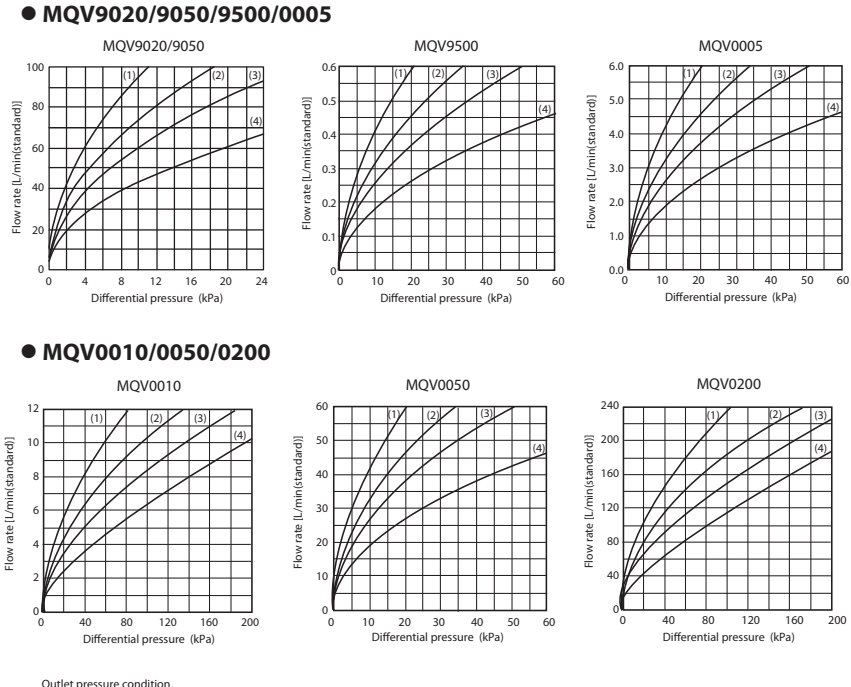

Condition : the valve is fully open in air.

#### Outlet pressure condition

| (1) | 150 kPa(gauge) |
|-----|----------------|
|-----|----------------|

- (2) 50 kPa(gauge)
- (3) 0 kPa(gauge)
- (4) -50 kPa(gauge)

## **!** Handling Precautions

- If the outlet pressure is different from the values graphed on the previous page, calculate the flow rate using the appropriate equation below.
- (1) When P2 / P1 > 0.53,
- Q=C1 (P1-P2) P2 (2) When P2 / P1 0.53,
  - Q=C2 P1
  - P1: Inlet absolute pressure [kPa (abs)]
  - P2: Outlet absolute pressure [kPa (abs)]
  - (Absolute pressure = gauge pressure + 101.3 kPa)
  - Q: Flow rate [L/min (standard)], ([mL/min] (standard) for MQV9020/9050)
  - C1 and C2: Constant values by model
  - (Hydrogen) MQV9020: C1=2.684, C2=1.340 MOV9050: C1=2.684, C2=1.340 MQV9500: C1= 0.01181, C2=0.00590 MQV0005: C1= 0.1181, C2=0.0590 MQV0010: C1= 0.1181, C2=0.0590 MQV0050: C1= 1.181, C2=0.590 MOV0200; C1= 2.091, C2=1.044

#### (Helium)

- MQV9020: C1=1.904, C2=0.950 MQV9050: C1=1.904, C2=0.950 MQV9500: C1= 0.00838, C2=0.00418 MQV0005: C1= 0.0838, C2=0.0418 MQV0010: C1= 0.0838, C2=0.0418 MQV0050: C1= 0.838, C2=0.418 MQV0200: C1= 1.483, C2=0.740
- Ex.: For the MQV0200, gas type is hydrogen, inlet pressure is 100kPa (gauge), and outlet pressure is 80 kPa (gauge).

P1=201.3 kPa(abs), P2=181.3 kPa(abs)→P2/P1=0.901 Q= 2.091 X√(201.3-181.3) X 181.3 =126 [L/min(standard)]

# Optional parts (sold separately)

| ltem                                   | Model No.    | Remarks                                                                                                    |
|----------------------------------------|--------------|----------------------------------------------------------------------------------------------------|
| Cable with dedicated connector         | 81446681-001 | 20-wire flat cable 2 m (AWG#24)                                                                                                |
|                                        | 81446951-001 | 20-wire shielded cable 5 m (7/0.2 mm <sup>2</sup> )                                                                            |
| AC adapter made by UNIFIVE Co.,<br>Ltd | UU318-2475   | Input rating: 100 to 240 V AC 50/60 Hz 0.4 A<br>Output rating: 24 V DC/750 mA<br>Operating temperature range: 0 to 40 °C       |
| Front cover for separate displayunit   | 81446858-001 | Mask: 1 piece<br>Plate: 1 piece<br>Mounting screws: 2 pieces                                                                   |
| Loader Package                         | MLP100A100   | MQV can be configured on a PC.<br>In addition, operating status such as flow rate<br>trends can be monitored on the PC screen. |
| Rc 1/4" joint                          | 81446834-001 | Set of 2 pieces, O-ring attached, oil-inhibited product                                                                        |
| 1/4" Swagelok                          | 81446833-001 | Set of 2 pieces, O-ring attached, oil-inhibited product                                                                        |
| 1/4" VCR                               | 81446895-001 | Set of 2 pieces, O-ring attached, oil-inhibited product                                                                        |

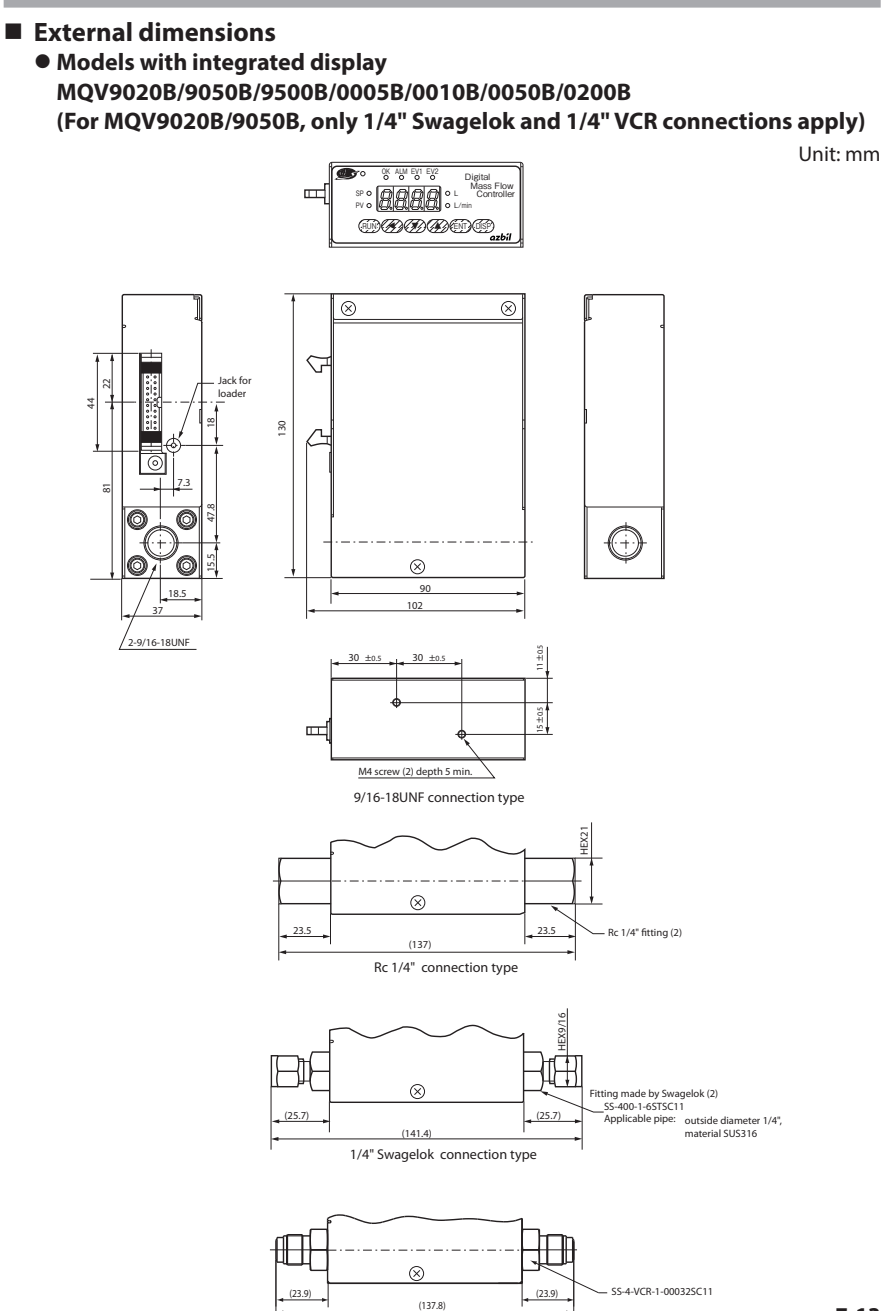

1/4" VCR connection type

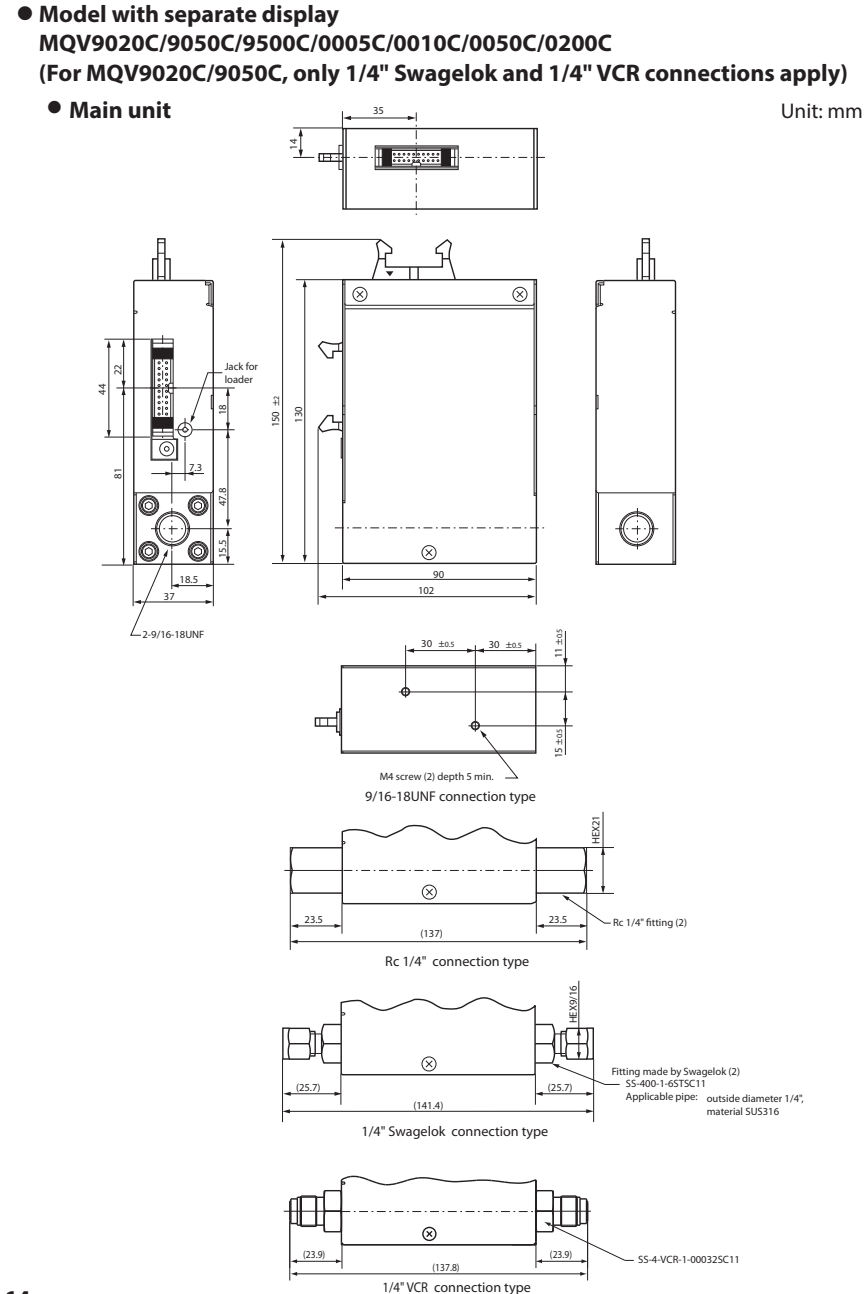

## • Separate display unit

Unit: mm

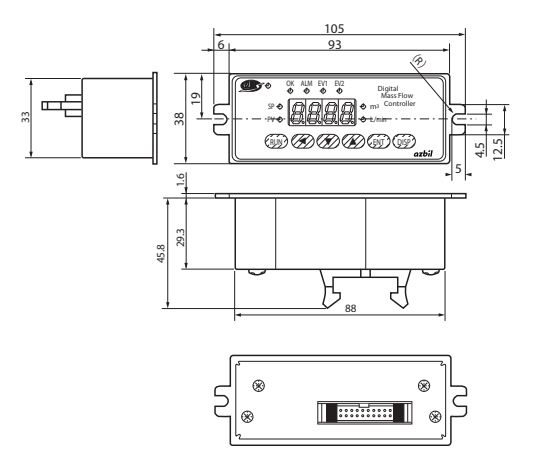

Mounting panel cutout dimensions (recommended)

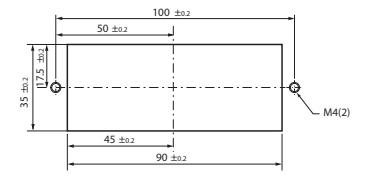

• Cable for connecting display to main unit

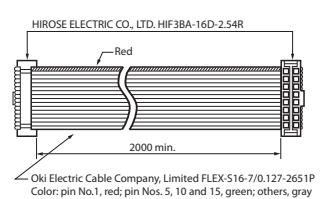

Unit: mm

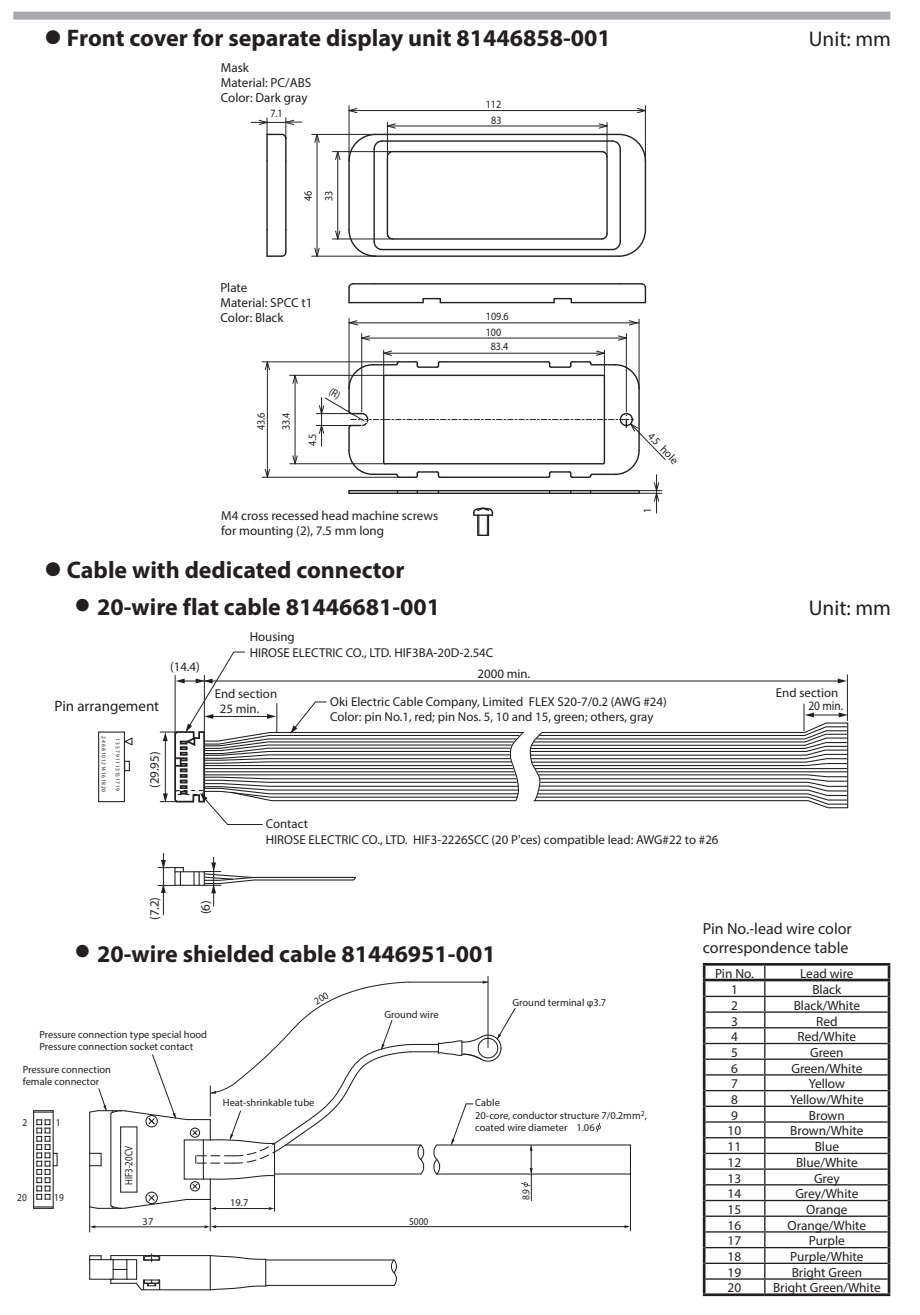

# **Revision History (CP-SP-1205E)**

| Printed   | Edn. | Revised pages | Description                                             |
|-----------|------|---------------|---------------------------------------------------------|
| Dec. 2006 | 1    |               |                                                         |
| Apr. 2012 | 2    |               | Company name changed.                                   |
| Sep. 2017 | 3    |               | Overall revision                                        |
| June 2019 | 4    |               | Overall revision. 4th ed = 16th Jp ed.                  |
| Dec 2022  | 5    | iii           | A caution was added.                                    |
|           |      | 1-1           | Description of AC adapter deleted.                      |
|           |      | 2-2           | Description of AC adapter deleted.                      |
|           |      | 3-5           | A caution was added.                                    |
|           |      | 5-11          | Table in *8: Changed the description of operation mode. |
|           |      | 7-12          | Description of AC adapter changed.                      |
|           |      | 7-17          | Description of AC adapter deleted.                      |
|           |      |               |                                                         |
|           |      |               |                                                         |
|           |      |               |                                                         |
|           |      |               |                                                         |
|           |      |               |                                                         |
|           |      |               |                                                         |
|           |      |               |                                                         |
|           |      |               |                                                         |
|           |      |               |                                                         |
|           |      |               |                                                         |
|           |      |               |                                                         |
|           |      |               |                                                         |
|           |      |               |                                                         |
|           |      |               |                                                         |
|           |      |               |                                                         |
|           |      |               |                                                         |
|           |      |               |                                                         |
|           |      |               |                                                         |
|           |      |               |                                                         |
|           |      |               |                                                         |
|           |      |               |                                                         |
|           |      |               |                                                         |
|           |      |               |                                                         |
|           |      |               |                                                         |
|           |      |               |                                                         |
|           |      |               |                                                         |
|           |      |               |                                                         |
|           |      |               |                                                         |
|           |      |               |                                                         |
|           |      |               |                                                         |
|           |      |               |                                                         |

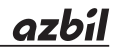

## Azbil Corporation Advanced Automation Company

1-12-2 Kawana, Fujisawa Kanagawa 251-8522 Japan URL: https://www.azbil.com Specifications are subject to change without notice. (11)